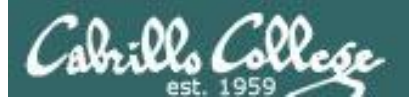

#### Lesson Module Checklist

- Slides -
- Properties -
- Flash cards -
- First minute quiz -
- Web calendar summary -
- Web book pages -
- Commands -
- Practice test uploaded -
- CCC Confer wall paper -
- Materials uploaded -
- Backup headset charged -
- Backup slides, CCC info, handouts on flash drive -

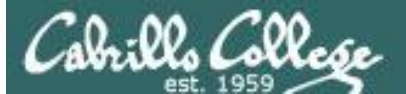

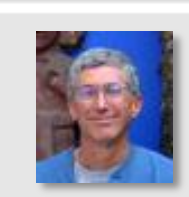

Contraction and a

Instructor: **Rich Simms** Dial-in: **888-450-4821** Passcode: **761867** 

A A P. P. Margaret

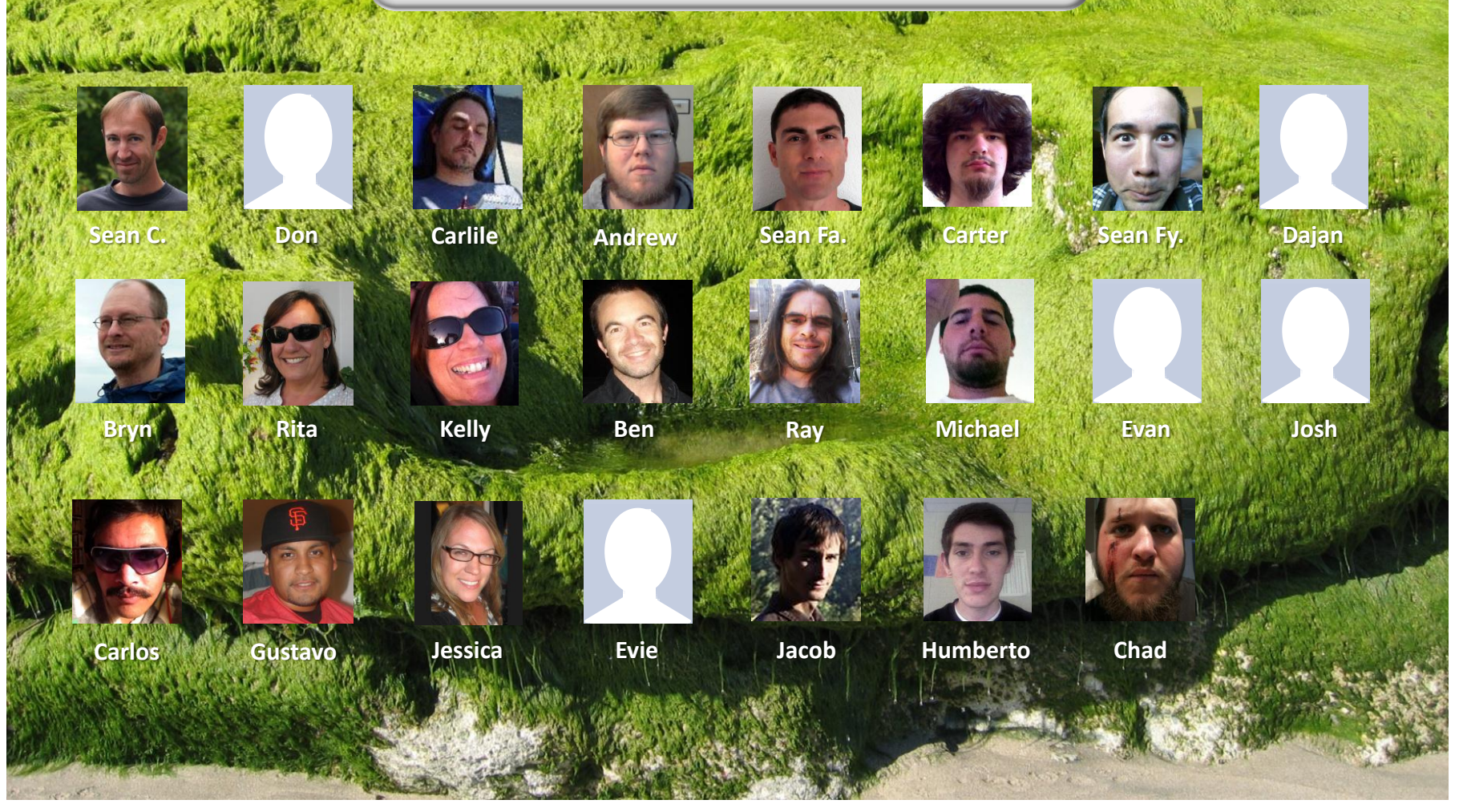

Email me (risimms@cabrillo.edu) a relatively current photo of your face for 3 points extra credit

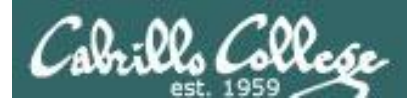

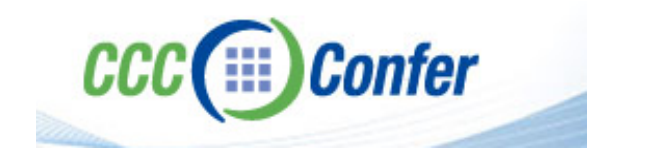

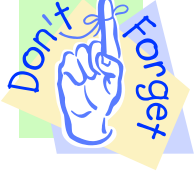

#### [] Load White Board with cis\*lesson??\*-WB

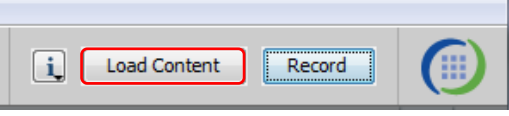

#### [] Connect session to Teleconference

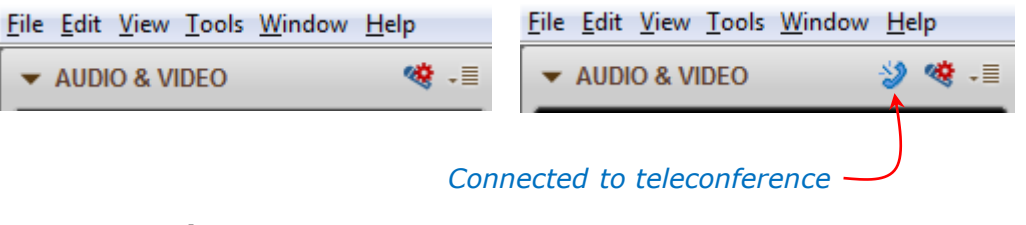

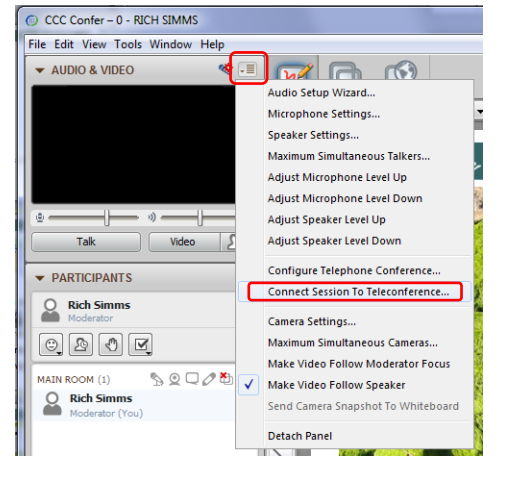

[] Is recording on?

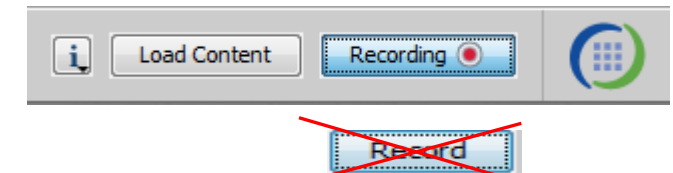

[] Toggle Talk button to not use Mic

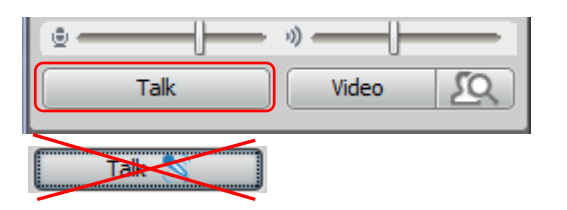

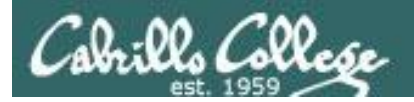

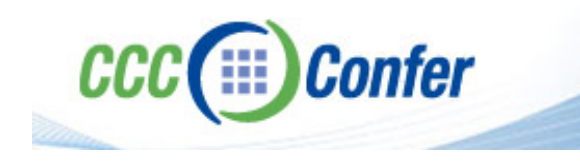

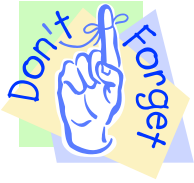

# [] Video (webcam) optional[] layout and share apps

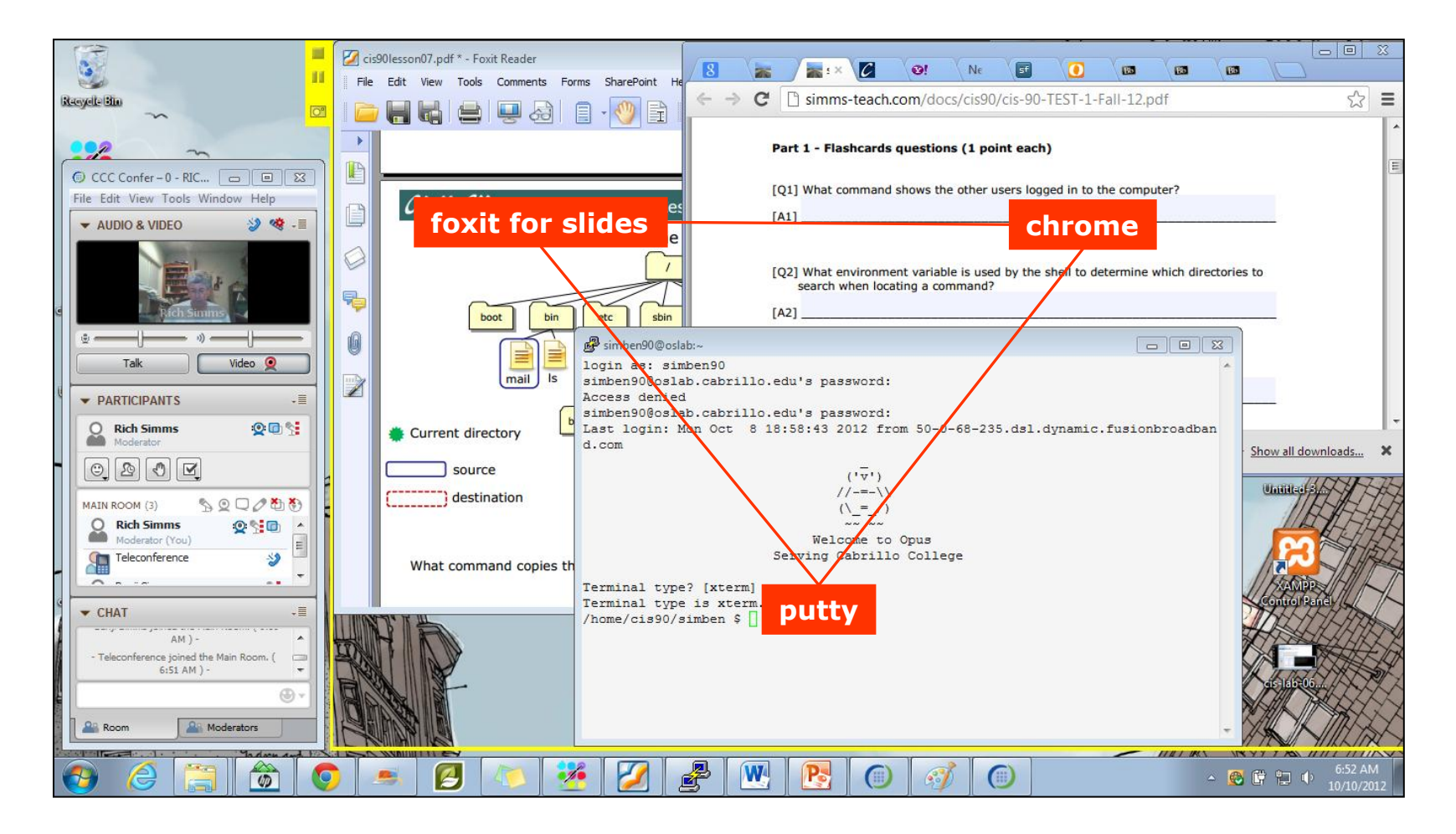

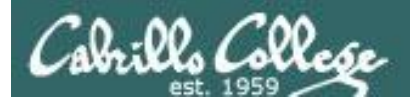

Quiz

# No Quiz Today !

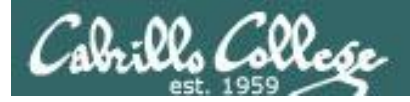

### File Transfer and Review

| Objectives                                            | Agenda                                          |
|-------------------------------------------------------|-------------------------------------------------|
| <ul> <li>Transfer project files to Windows</li> </ul> | • No Quiz                                       |
| and Linux systems                                     | <ul> <li>Questions from last week</li> </ul>    |
| • Prepare for final exam                              | <ul> <li>File transfer continued</li> </ul>     |
|                                                       | Practice Test #3                                |
|                                                       | <ul> <li>Project Workshop (optional)</li> </ul> |
|                                                       |                                                 |

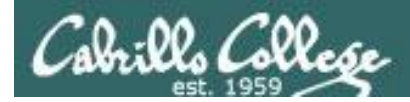

### Previous material and assignment

## 1. Questions?

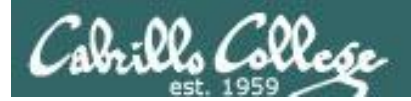

# Housekeeping

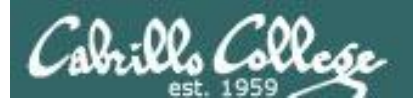

# Due 11:59 PM tonight:Final Project submittal

# Due 11:59 PM Dec 12:

- Five forum posts
- Extra credit labs

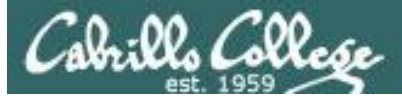

# Next week is Cabrillo Finals Week

- Our final exam is Test #3 (30 points)
- Time: 1:00PM 3:50PM
- Date: Wed Dec 12
- Place: Room 2501

#### The final exam:

- must be taken in Room 2501 (no CCC Confer)
- *it must be submitted on Opus by the end of the exam period (no grace extension period)*
- no makeups

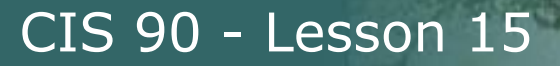

#### Points earned to date:

anborn: 72% (328 of 450 points) arador: 59% (268 of 450 points) aragorn: 73% (331 of 450 points) balrog: 55% (250 of 450 points) bombadil: 92% (415 of 450 points) boromir: 71% (320 of 450 points) celeborn: 116% (526 of 450 points) dori: 57% (259 of 450 points) elrond: 70% (317 of 450 points) eomer: 83% (377 of 450 points) gimli: 27% (125 of 450 points) goldberry: 65% (296 of 450 points) huan: 104% (472 of 450 points) ingold: 97% (438 of 450 points) marhari: 63% (285 of 450 points) pallando: 75% (340 of 450 points) samwise: 74% (336 of 450 points) saruman: 98% (441 of 450 points) sauron: 110% (496 of 450 points) shadowfax: 103% (467 of 450 points) smeagol: 96% (435 of 450 points) theoden: 94% (423 of 450 points) tulkas: 90% (408 of 450 points)

#### Remaining points to earn:

| Forum-4      | 20   |
|--------------|------|
| Test-3       | 30   |
| Project      | 60   |
| Extra credit | 0-90 |

| Percentage    | Total Points  | Letter Grade | Pass/No Pass |
|---------------|---------------|--------------|--------------|
| 90% or higher | 504 or higher | А            | Pass         |
| 80% to 89.9%  | 448 to 503    | В            | Pass         |
| 70% to 79.9%  | 392 to 447    | С            | Pass         |
| 60% to 69.9%  | 336 to 391    | D            | No pass      |
| 0% to 59.9%   | 0 to 335      | F            | No pass      |

Contact the instructor if you have questions

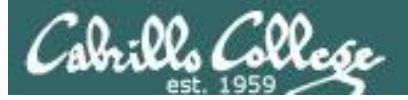

| Possible Points | Requirements                                                                                                    |
|-----------------|----------------------------------------------------------------------------------------------------|
| 25              | Requirements         Implementing all five tasks (6 points each):         • Requirements for each task:         • Minimum of 10 "original" script command lines         • Has one or more non-generic comments to<br>explain what it is doing         • Has user interaction         You don't have to do all of these but do at least five:         • Redirecting stdin (5 points)         • Redirecting stdout (5 points)         • Redirecting stderr (5 points)         • Use of permissions (5 points)         • Use of filename expansion characters (5 points)         • Use of relative path (5 points)         • Use of relative path (5 points)         • Use of inodes (5 points)         • Use of scheduling (5 points)         • Use of a SID or group (5 points)         • Use of a GID or group (5 points)         • Use of a vignal (5 points)         • Use of a signal (5 points)         • Use of a signal (5 points)         • Use of a nenvironment variable (5 points)         • Use of a nenvironment variable (5 points)         • Use of piping (5 points) |
| 5               | Present your script to the class                                                                                                    |
|                 |                                                                                                    |
| Points lost     |                                                                                                    |
| -15             | Fails to run from allscripts                                                                                                    |
| -15             | Other students in the class are unable to read and<br>execute your script.                                                                                                    |
| -15             | Error messages are displayed when running one or more<br>tasks                                                                                                    |
| -up to 90       | No credit for any task which contains unoriginal script<br>code that:<br>• Doesn't give full credit to the original author<br>• Doesn't indicate where the code was obtained from<br>• Doesn't include licensing terms<br>• Violates copyright or licensing terms                                                                                                    |
| Extra credit    | Up to three additional tasks (10 points and)                                                                                                    |
| 30              | Up to three additional tasks (10 points each)                                                                                                    |

*This is how the final project will be graded* 

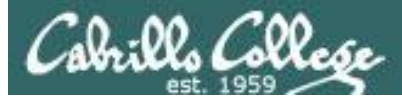

#### Project status

| 🛃 rsimms@os  | lab:~                                                               | 3 |
|--------------|---------------------------------------------------------------------|---|
| [rsimms@os]  | lab ~]\$ date                                                       |   |
| Sun Dec 2    | 10:17:10 PST 2012                                                   |   |
| [rsimms@os]  | lab ~]\$ /home/cis90/bin/checkmyscripts                             |   |
| Sean         | -rwxr-xr-x. 1 calsea90 cis90 953 Nov 30 16:36 calsea/bin/myscript   |   |
| Don          | -rwxr-xr-x. 1 davdon90 cis90 1140 Nov 29 14:18 davdon/bin/myscript  |   |
| Carlile      | -rwxr-x 1 ellcar90 cis90 783 Dec 1 21:25 ellcar/bin/myscript        |   |
| Andrew       | -rwxr-xr-x. 1 evaand90 cis90 1731 Nov 30 10:58 evaand/bin/myscript  |   |
| Shahram      | -rwxr-xr-x. 1 farsha90 cis90 810 Nov 28 13:56 farsha/bin/myscript   |   |
| Carter       | -rwxr-xr-x. 1 frocar90 cis90 714 Nov 28 14:39 frocar/bin/myscript   |   |
| Sean         | -rwxrwxrwx. 1 fyosea90 cis90 453 Nov 28 11:01 fyosea/bin/myscript   |   |
| Dajan        | -rwxr-xr-x. 1 hendaj90 cis90 1198 Nov 24 16:41 hendaj/bin/myscript  |   |
| Bryn         | -rwxrwxr-x. 1 kanbry90 cis90 5052 Nov 30 16:22 kanbry/bin/myscript  |   |
| Rita         | -rwxrwxr-x. 1 kenrit90 cis90 829 Nov 28 21:06 kenrit/bin/myscript   |   |
| Kelly        | -rwxr-xr-x. 1 libkel90 cis90 1300 Nov 28 16:30 libkel/bin/myscript  |   |
| Ben          | -rwxr-x 1 lyoben90 cis90 948 Nov 19 15:31 lyoben/bin/myscript       |   |
| Ray          | -rwxr-xr-x. 1 marray90 cis90 2667 Nov 28 14:47 marray/bin/myscript  |   |
| Chad         | -rwxr-xr-x. 1 mescha90 cis90 1709 Dec 1 17:14 mescha/bin/myscript   |   |
| Michael      | -rwxr-xr-x. 1 mesmic90 cis90 546 Nov 28 13:36 mesmic/bin/myscript   |   |
| Homer        | -rwxr-xx. 1 milhom90 cis90 4500 Nov 27 13:23 milhom/bin/myscript    |   |
| Evan         | ls: cannot access noreva/bin/myscript: Permission denied            |   |
| Josh         | ls: cannot access potjos/bin/myscript: No such file or directory    |   |
| Carlos       | ls: cannot access ramcar/bin/myscript: Permission denied            |   |
| Gustavo      | -rwxr-xx. 1 ramgus90 cis90 720 Nov 20 18:11 ramgus/bin/myscript     |   |
| Jessica      | ls: cannot access rawjes/bin/myscript: No such file or directory    |   |
| Duke         | -rwxr-xr-x. 1 rodduk90 cis90 1155 Nov 27 18:19 rodduk/bin/myscript  | Ξ |
| Benji        | -rwxr-xr-x. 1 simben90 cis90 10489 Nov 10 15:23 simben/bin/myscript |   |
| Evie         | -rwxr-x 1 verevi90 cis90 1153 Dec 2 10:14 verevi/bin/myscript       |   |
| Jacob        | ls: cannot access wiljac/bin/myscript: No such file or directory    |   |
| Humberto     | ls: cannot access zamhum/bin/myscript: Permission denied            |   |
| [[rsimms@os] | lab ~]\$                                                            | Ŧ |

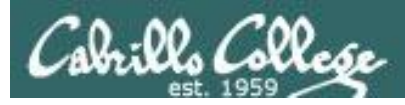

- Additional Cabrillo College Linux courses:
- CIS 98 Linux/UNIX Shell Programming
- CIS 191 Linux/UNIX System Administration
- CIS 192 Linux/UNIX Network Administration
- CIS 193 Linux/UNIX Security Administration

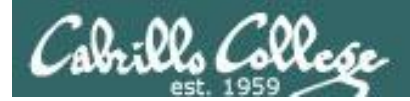

# File Transfer

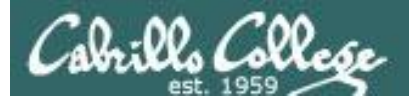

Downloading your Opus files to your home computer

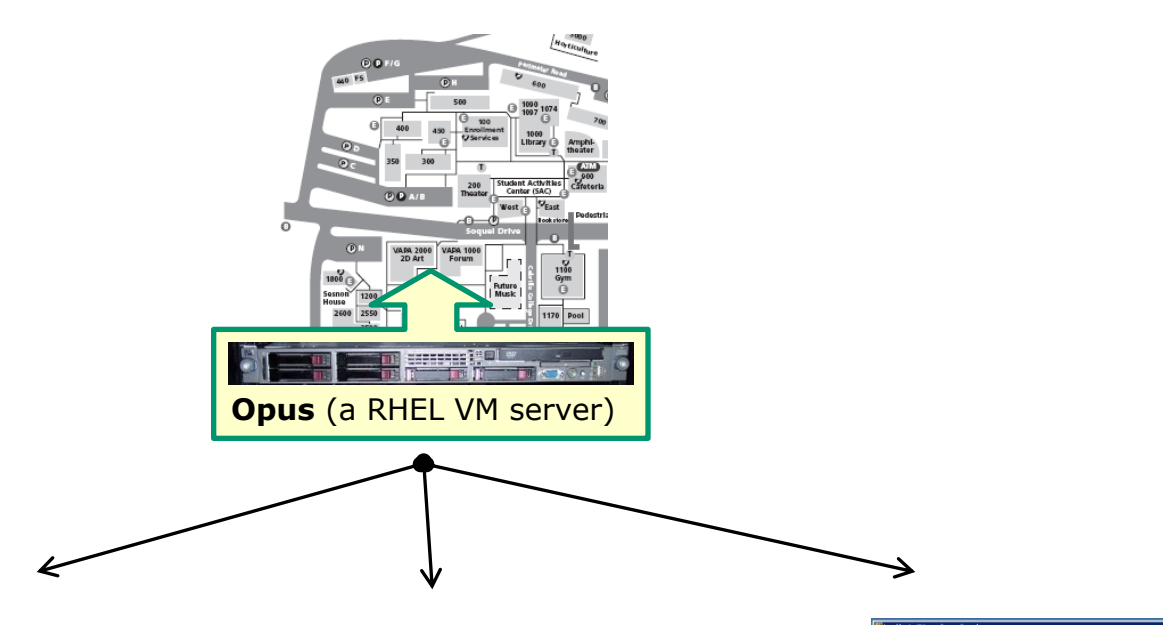

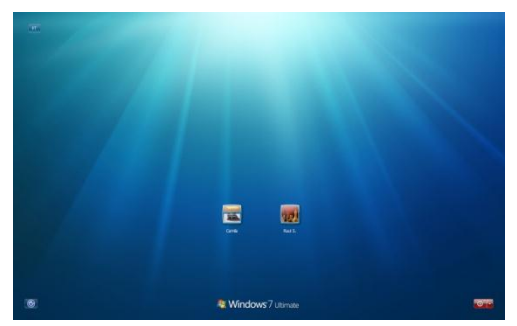

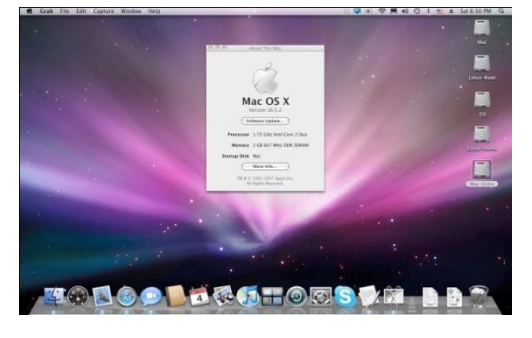

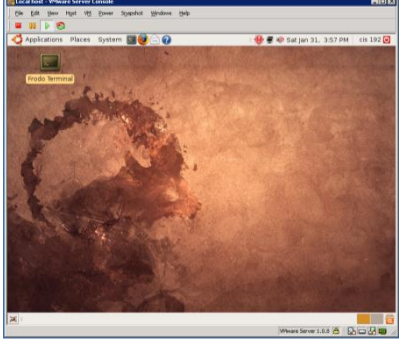

Windows

Linux 16

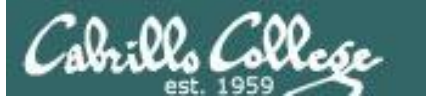

Many ways to transfer files:

- Between Linux and Windows
  - Filezilla or related applications
  - Putty SCP (PSCP)
- Between Linux and Linux/Mac
  - Filezilla or related applications
  - scp command

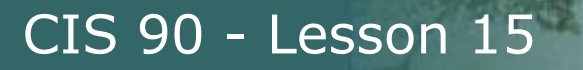

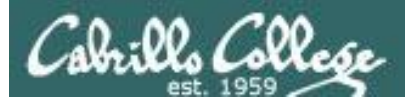

# File Transfer Windows Filezilla

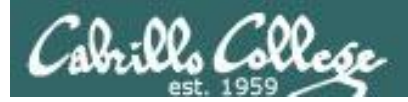

Downloading your Opus files to your home computer

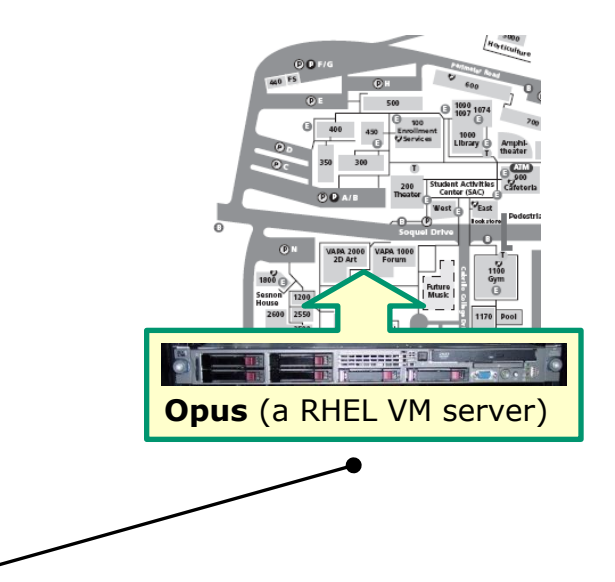

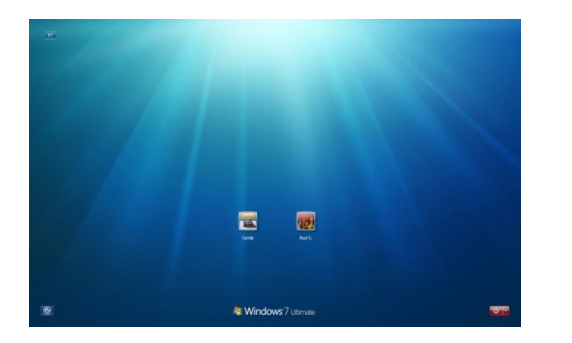

For Windows you can use the pscp (Putty scp) program or a file transfer utility like Filezilla

Windows

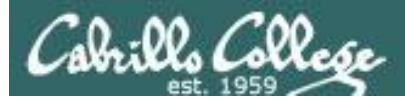

#### Downloading your Opus files to Windows using Filezilla

#### http://filezilla-project.org

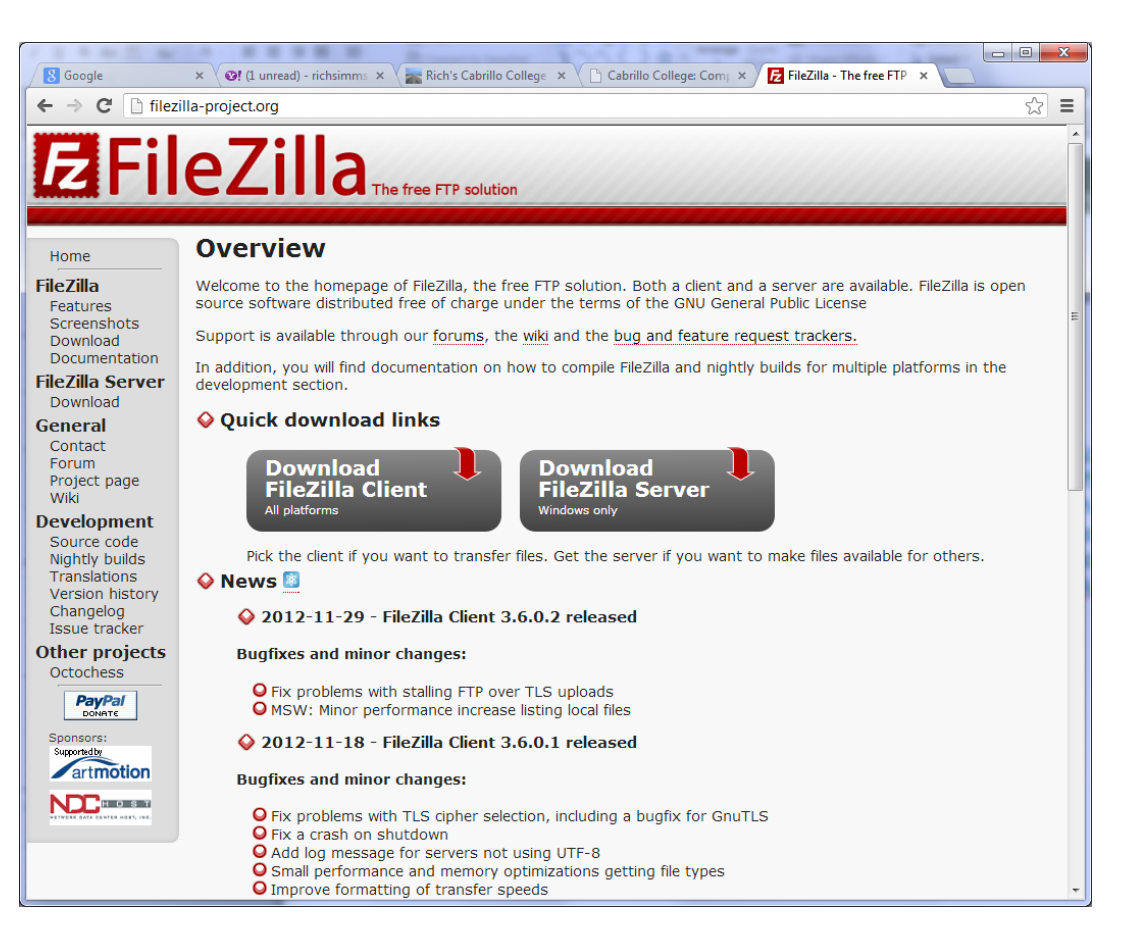

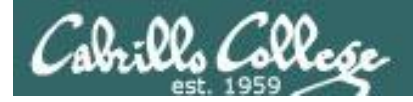

Filezilla

#### Connect to your Opus account

| 5 sftp://simben90@oslab.cabrillo.edu:2220 -                   | - FileZilla                         |             |                 |                                    | mil.     |             |          |
|---------------------------------------------------------------|-------------------------------------|-------------|-----------------|------------------------------------|----------|-------------|----------|
| <u>File Edit View Transfer Server Bookr</u>                   | marks <u>H</u> elp                  |             |                 |                                    |          |             |          |
| 1 1 - T - C - C + 14 k                                        | 🛷 🗉 👯 🚰 🛝                           |             |                 |                                    |          |             |          |
| Host: sftp://oslab.cabrillo.e Username simb                   | en90 Pass <u>w</u> ord:             |             | Port: 22        | 20 Quickconnect                    |          |             |          |
| Command: mtime "lab05.graded"                                 |                                     |             |                 |                                    |          |             |          |
| Response: 1349967159<br>Status: Timezone offsets: Server: -25 | 5200 seconds. Local: -28800 seconds | s. Differen | ce: -3600 secon | ids.                               |          |             |          |
| Status: Directory listing successful                          |                                     |             |                 |                                    |          |             | -        |
| Local site: C:\Documents and Settings\Rich Simm               | ns\Opus-Files\                      | -           | Remote site:    | /home/cis90/simben                 |          |             | •        |
|                                                               |                                     | *           |                 |                                    |          |             |          |
|                                                               |                                     |             | 📄 💦 ho          | ome                                |          |             |          |
|                                                               |                                     | _           | <u> </u>        | cis90                              |          |             |          |
| Distures                                                      |                                     |             | •               |                                    |          |             |          |
| PrintHood                                                     |                                     |             |                 |                                    |          |             |          |
| Recent                                                        |                                     |             |                 |                                    |          |             |          |
| 📄 🕀 Roaming                                                   |                                     | -           |                 |                                    |          |             |          |
| Filename                                                      | Filesize Filetype                   | Last m      | Filename        |                                    | Filesize | Filetype    | Last I 🔺 |
| 📲 🍱                                                           |                                     |             | <b>.</b>        |                                    |          |             |          |
|                                                               |                                     |             | dogs            |                                    |          | File folder | 11/21    |
|                                                               |                                     |             | docs            |                                    |          | File folder | 10/5/    |
|                                                               |                                     |             | etc             |                                    |          | File folder | 10/8/    |
|                                                               |                                     |             | newdir          |                                    |          | File folder | 10/9/    |
|                                                               |                                     |             | 1 inhe          |                                    | _        | Eile felder | 10/16    |
| · · · · · · · · · · · · · · · · · · ·                         |                                     | +           | •               |                                    |          |             |          |
| Empty directory.                                              |                                     |             | 88 files and 19 | directories. Total size: 8,269,842 | bytes    |             |          |
| Server/Local file                                             |                                     |             | Dire            | ction Remote file                  |          |             |          |
|                                                               |                                     |             |                 |                                    |          |             |          |
|                                                               |                                     |             |                 |                                    |          |             |          |
|                                                               |                                     |             |                 |                                    |          |             |          |
| Queued files Failed transfers Successf                        | ill transfers                       |             |                 |                                    |          |             | F        |
|                                                               |                                     |             |                 |                                    | 0        |             |          |
|                                                               |                                     |             |                 |                                    | 🖬 🛲 Qu   | ieue: empty | • • •    |

Specify sftp://oslab.cabrillo.edu as the host with your Opus username, password and port 2220 then click Quickconnect

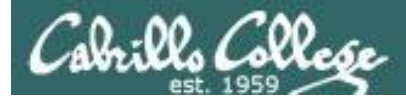

Filezilla

#### Select source and target directories

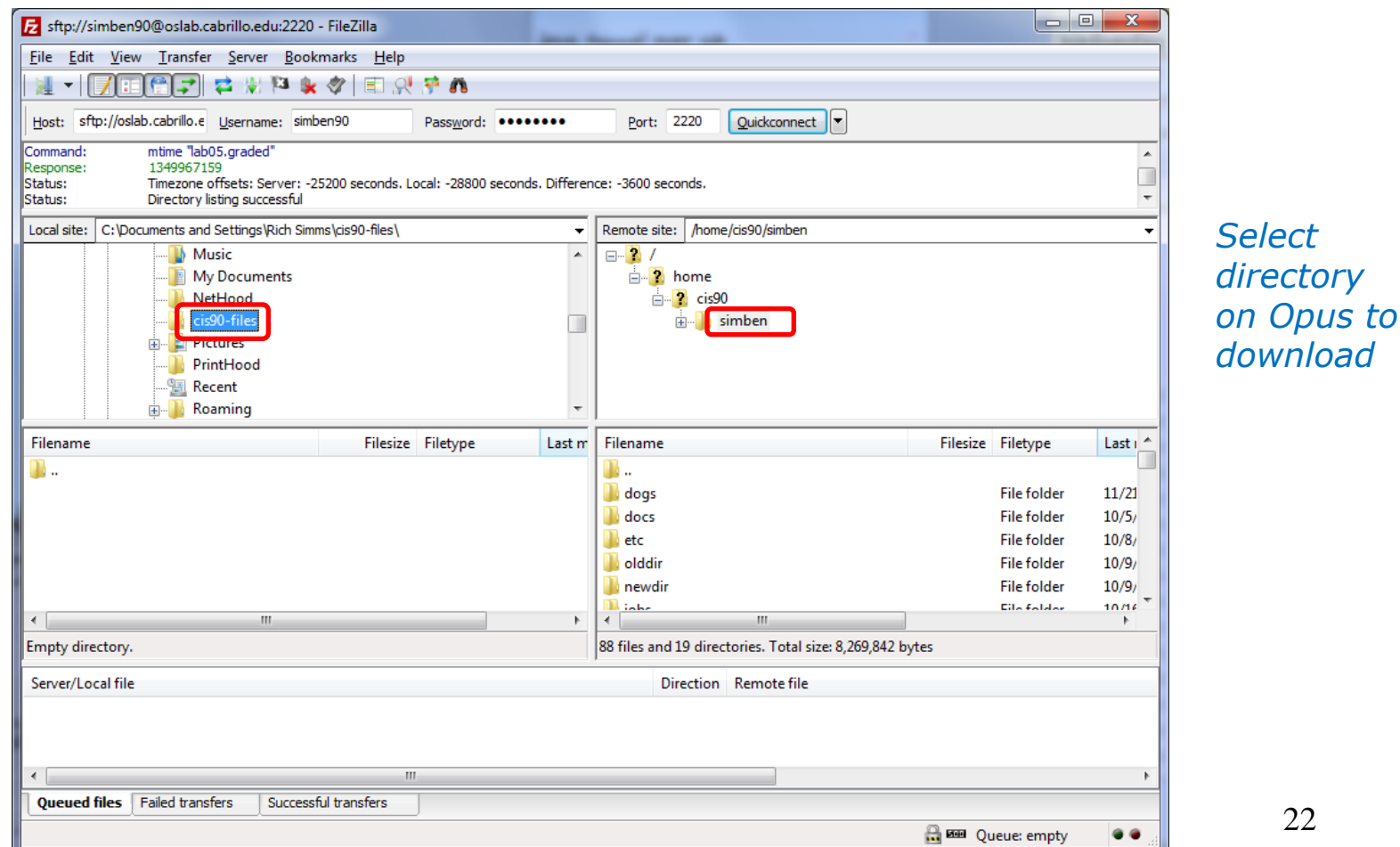

22

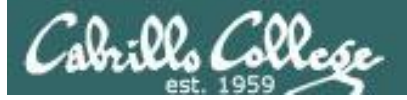

Filezilla Initiate the download

| 5ftp://simben90@oslab.cabrillo.edu:2220                                                                                                    | - FileZilla       |        |                                                                                               |         |                                             |                                                                                        |                                           |  |
|----------------------------------------------------------------------------------------------------|-------------------|--------|-----------------------------------------------------------------------------------------------|---------|---------------------------------------------|----------------------------------------------------------------------------------------|-------------------------------------------|--|
| File Edit View Transfer Server Bookmarks Help                                                                                                    |                   |        |                                                                                               |         |                                             |                                                                                        |                                           |  |
|                                                                                                    |                   |        |                                                                                               |         |                                             |                                                                                        |                                           |  |
| Host: sftp://oslab.cabrillo.e Username: simben90 Password: ••••••• Port: 2220 Quidconnect                                                                                                    |                   |        |                                                                                               |         |                                             |                                                                                        |                                           |  |
| Command:       mtime "lab05.graded"         Response:       1349967159         Status:       Timezone offsets: Server: -25200 seconds. Local: -28800 seconds. Difference: -3600 seconds.         Status:       Directory listing successful                                                                                                    |                   |        |                                                                                               |         |                                             |                                                                                        |                                           |  |
| Local site: C:\Documents and Settings\Rich Sim                                                                                                    | ms\cis90-files\   | -      | Remote site:                                                                                  | /home   | e/cis90/simben                              |                                                                                        | <b></b>                                   |  |
| Image: Constraint of the second second se |                   |        |                                                                                               |         |                                             |                                                                                        |                                           |  |
| Filename                                                                                                    | Filesize Filetype | Last m | Filename                                                                                      |         | Delete                                      | size Filetype                                                                          | Last i 📩                                  |  |
| <b>)</b>                                                                                                    |                   |        | <ul> <li></li> <li>dogs</li> <li>docs</li> <li>etc</li> <li>olddir</li> <li>newdir</li> </ul> |         | Copy URL(s) to clipboard<br>File Attributes | File folder<br>File folder<br>File folder<br>File folder<br>File folder<br>File folder | 11/21<br>10/5/<br>10/8/<br>10/9/<br>10/9/ |  |
| •                                                                                                    |                   | Þ      | <                                                                                             |         |                                             | File tolder                                                                            | 10/16                                     |  |
| Empty directory.                                                                                                    |                   |        | 88 files and 19                                                                               | 9 direc | tories. Total size: 8,269,842 bytes         |                                                                                        |                                           |  |
| Server/Local file                                                                                                    |                   |        | Dire                                                                                          | ection  | Remote file                                 |                                                                                        |                                           |  |
|                                                                                                    |                   |        |                                                                                               |         |                                             |                                                                                        |                                           |  |
| Queued files Failed transfers Success                                                                                                    | ful transfers     |        |                                                                                               |         |                                             |                                                                                        |                                           |  |
|                                                                                                    |                   |        |                                                                                               |         | 8                                           | Queue: empty                                                                           | • • <sub>14</sub>                         |  |

#### Right-click on the Opus directory and select Download

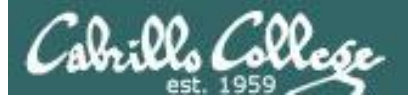

#### Filezilla Monitor progress

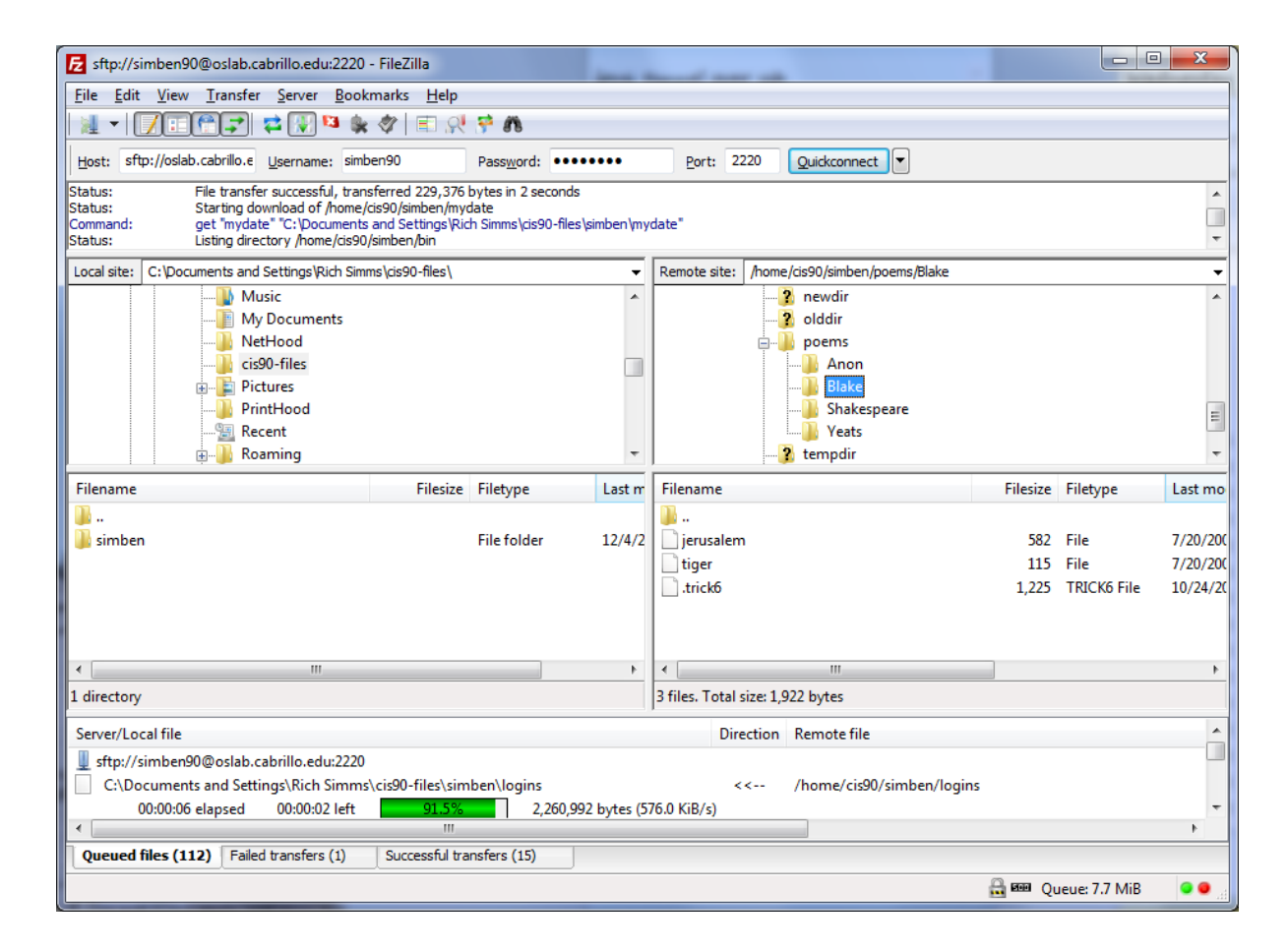

And away it goes downloading every file and directory it finds in the Opus directory you selected to your local folder

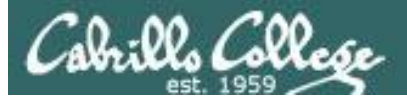

#### Filezilla Failed Transfers

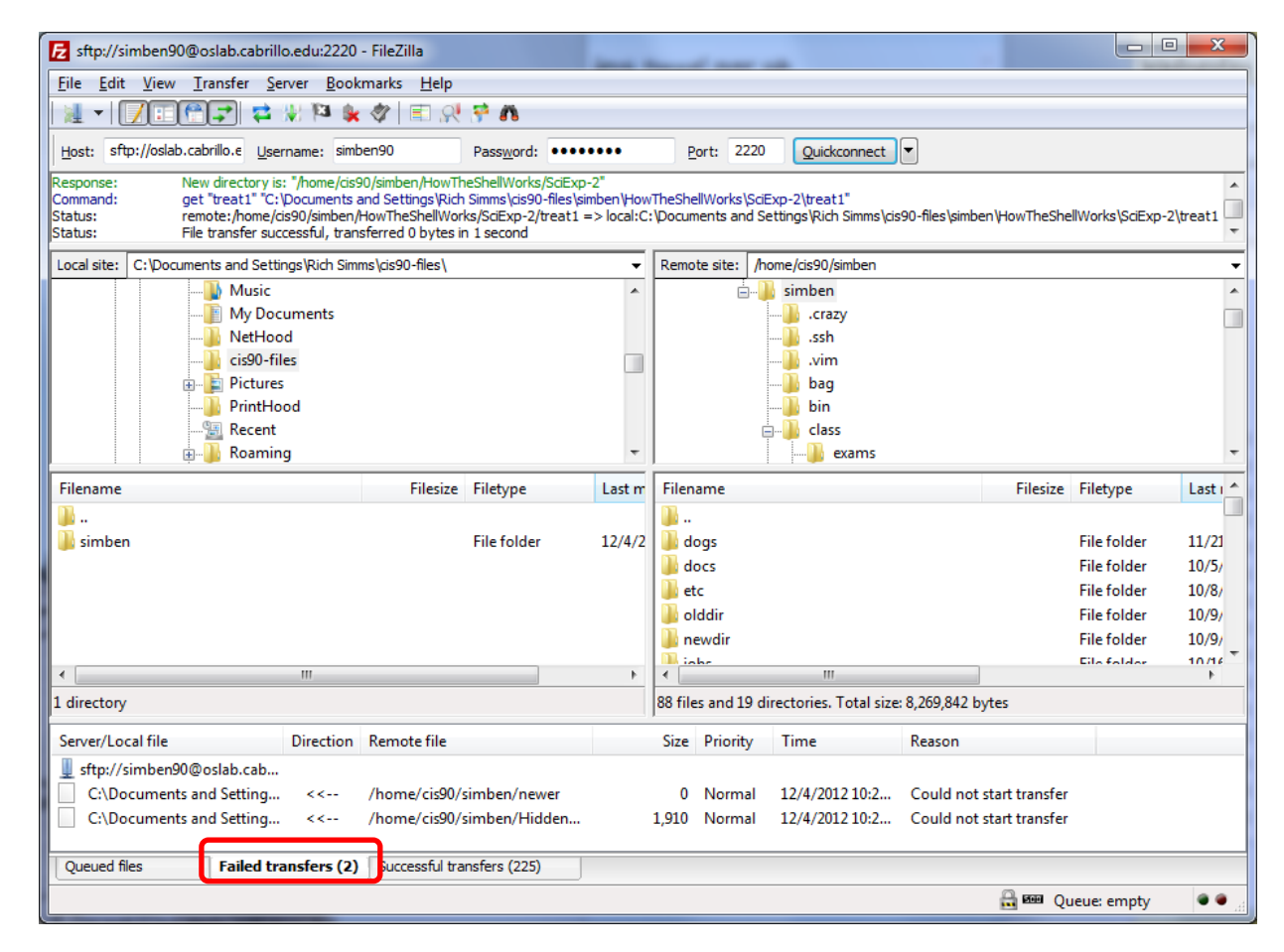

# Failed transfers can happen if you don't have read permissions for a file

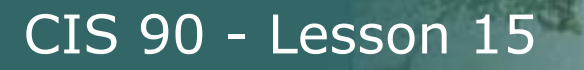

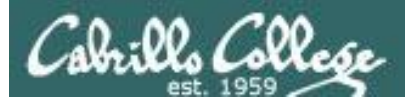

# File Transfer Windows PSCP

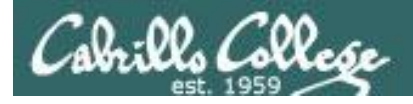

PSCP-

PSFTP-

pscp.exe

psftp.exe

(or by FTP)

(or by FTP)

(RSA sig)

(RSA sig)

(DSA sig)

(DSA sig)

### **PSCP** Downloading PSCP (Putty SCP)

CIS 90 - Lesson 15

#### http://www.chiark.greenend.org.uk/~sgtatham/putty/download.html

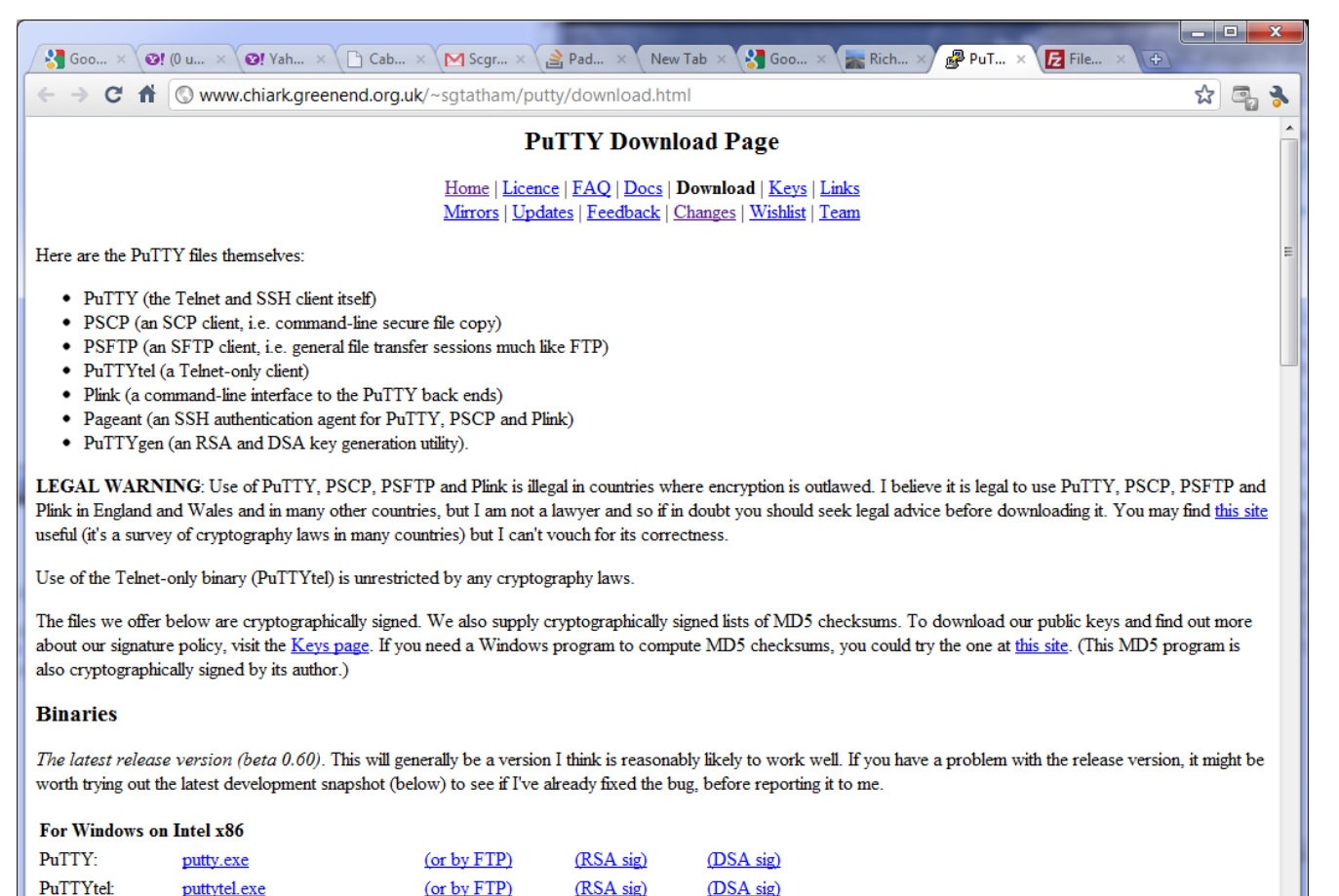

*Download the pscp.exe file and place it in your windows folder* 

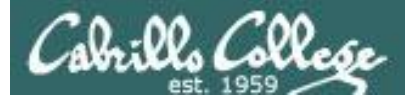

**PSCP** 

#### PSCP syntax follows scp command syntax

#### pscp -P 2220 -r username@oslab.cabrillo.edu:\*

| C:\Windows\system32\cmd.exe           | pscp -P 2220 -r simben90@oslab.cabrillo.edu:* . |                |
|---------------------------------------|-------------------------------------------------|----------------|
| en (finite on of of other set (endexe | psep 1 2220 1 simbenso@osidsicasimoledar 1      |                |
| C:\Users\Rich Simms\cis9              | 0-files>pscp −P 2220 −r simben900oslab.cabr     | illo.edu:* . 🏒 |
| simben900oslab.cabrillo.              | edu's password:                                 |                |
| lab05.graded                          | 0 kB   1.0 kB∕s   ETA: 00:00:00   100           | 2              |
| names                                 | ¦0 kB ¦ 0.0 kB∕s ¦ETA: 00:00:00 ¦100            | 2              |
| bigshell                              | ¦0 kB ¦ 0.1 kB∕s ¦ETA: 00:00:00 ¦100            | 2              |
| .trick1                               | ¦0 kB ¦ 0.8 kB∕s ¦ETA: 00:00:00 ¦100            | 2              |
| .netrwhist                            | ¦0 kB ¦ 0.1 kB∕s ¦ETA: 00:00:00 ¦100            | %              |
| treat2                                | ¦0 kB ¦ 0.7 kB∕s ¦ETA: 00:00:00 ¦100            | %              |
| lab09.graded                          | 2 kB     2.8 kB∕s   ETA: 00:00:00   100         | %              |
| treasure                              | ¦0 kB ¦ 0.1 kB∕s ¦ETA: 00:00:00 ¦100            | 7              |
| .trove                                | 1 kB     1.9 kB/s   ETA: 00:00:00   100         | ×              |
| lab02.graded                          | 1 kB     1.3 kB/s   ETA: 00:00:00   100         | <i>7.</i>      |
| .viminfo                              | ¦5 kB ¦ 5.2 kB∕s ¦ETA: 00:00:00 ¦100            | <i>7.</i>      |
| treat3                                | 1 kB     1.1 kB/s   ETA: 00:00:00   100         | <i>7.</i>      |
| lab02.graded                          | 1 kB     1.3 kB/s   ETA: 00:00:00   100         | <i>7.</i>      |
| lab04.graded                          | ¦0 kB ¦ 0.8 kB∕s ¦ETA: 00:00:00 ¦100            | <i>7.</i>      |
| lab01.graded                          | ¦ 2 kB ¦ 2.7 kB∕s ¦ ETA: 00:00:00 ¦ 100         | <i>7.</i>      |
| treat4                                | ¦0 kB ¦ 1.0 kB∕s ¦ETA: 00:00:00 ¦100            | <i>7.</i>      |
| treat5                                | ¦0 kB ¦ 0.8 kB∕s ¦ETA: 00:00:00 ¦100            | <i>7.</i>      |
| test01.graded                         | 5 kB     5.8 kB/s   ETA: 00:00:00   100         | <i>7.</i>      |
| orders                                | ¦0 kB ¦ 0.0 kB∕s ¦ETA: 00:00:00 ¦100            | <i>7.</i>      |
| quiet                                 | ¦0 kB ¦ 0.1 kB∕s ¦ETA: 00:00:00 ¦100            | <i>7.</i>      |
| labx2.bak                             | 1 kB     1.1 kB/s   ETA: 00:00:00   100         | <i>7.</i>      |
| dogbone                               | ¦0 kB ¦ 0.1 kB∕s ¦ETA: 00:00:00 ¦100            | %              |
|                                       |                                                 |                |

Note: the transfer will end prematurely if a permission issue happens on one of the files.

Navigate to the local folder where you want to download your Opus files to then use the pscp command with the -r option to recursively download all the files in your home directory

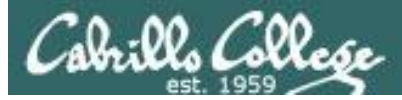

**PSCP** 

#### PSCP syntax follows scp command syntax

#### pscp -P 2220 -r username@oslab.cabrillo.edu:.\* .

C:\Windows\system32\cmd.exe

| C:\Users\Rich Simms\cis90                                                                                                    | -files>pscp                                                                                                    | -P 2220 -r simben90@oslab.cabrillo.edu:.* .                                                                                                    |
|----------------------------------------------------------------------------------------------------|----------------------------------------------------------------------------------------------------|----------------------------------------------------------------------------------------------------|
| simben900oslab.cabrillo.e<br>.trick1<br>.netrwhist<br>treat2<br>.viminfo<br>.bash_profile<br>.lesshst<br>.bash_logout<br>.plan<br>.bash_history<br>.bashrc | du's passwo<br>  0 kB  <br>  0 kB  <br>  0 kB  <br>  5 kB  <br>  5 kB  <br>  0 kB  <br>  0 kB  <br>  0 kB  <br>  18 kB  <br>  0 kB | rd:<br>0.8 kB/s   ETA: 00:00:00   100%<br>0.1 kB/s   ETA: 00:00:00   100%<br>0.7 kB/s   ETA: 00:00:00   100%<br>5.2 kB/s   ETA: 00:00:00   100%<br>0.5 kB/s   ETA: 00:00:00   100%<br>0.0 kB/s   ETA: 00:00:00   100%<br>0.0 kB/s   ETA: 00:00:00   100%<br>18.8 kB/s   ETA: 00:00:00   100%<br>0.1 kB/s   ETA: 00:00:00   100% |
| .trick3<br>known_hosts<br>.history<br>C:∖Users∖Rich Simms∖cis90                                                                                            | 1 kB  <br>  6 kB  <br>  0 kB  <br>-files>_                                                                                         | 1.2 kB/s   ETA: 00:00:00   100%<br>6.3 kB/s   ETA: 00:00:00   100%<br>0.1 kB/s   ETA: 00:00:00   100%                                                                                                    |

Don't forget hidden files in home directory

x

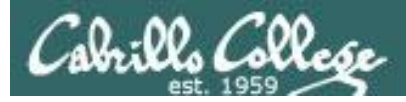

PSCP

#### Your CIS 90 files are now on Windows

|                                                                                                    | and the second second                 |                     |         |            |   | x |
|----------------------------------------------------------------------------------------------------|---------------------------------------|---------------------|---------|------------|---|---|
| 🕞 🔍 🛛 🕨 🕨 Computer 🕨 Local Disk (C:) 🕨 Us                                                                                                    | sers → Rich Simms → cis90-files → bin |                     | -       | Search bin |   | P |
| Organize   Include in library   Share with                                                                                                    |                                       |                     |         |            | • | 0 |
| A 🚵 Rich Simms 🔷                                                                                                    | Name                                  | Date modified       | Туре    | Size       |   |   |
| Index is a state of the state of the stat | app                                   | 12/4/2012 10:52 PM  | File    | 1 KB       |   |   |
| ⊳ 🍌 .m2                                                                                                    | banner                                | 12/4/2012 10:52 PM  | File    | 7 KB       |   |   |
| D 🍌 .nbi                                                                                                    | datecal                               | 12/4/2012 10:52 PM  | File    | 1 KB       |   |   |
| VirtualBox                                                                                                    | enlightenment                         | 12/4/2012 10:52 PM  | File    | 4 KB       |   |   |
| 🛛 🍌 AppData                                                                                                    | hi                                    | 12/4/2012 10:52 PM  | File    | 1 KB       |   |   |
| 4 🍌 cis90-files                                                                                                    |                                       | 12/4/2012 10:52 PM  | File    | 1 KB       |   |   |
| 🕌 .crazy                                                                                                    | myscript                              | 12/4/2012 10:52 PM  | File    | 11 KB      |   |   |
| 🎳 .ssh                                                                                                    | myscript.v1                           | 12/4/2012 10:52 PM  | V1 File | 11 KB      |   |   |
| 🧼 .vim                                                                                                    | myscript.v2                           | 12/4/2012 10:52 PM  | V2 File | 11 KB      |   |   |
| 🔒 bag                                                                                                    |                                       | 12/4/2012 10:52 PM  | File    | 5 KB       |   |   |
| Julio bin                                                                                                    | simple.c                              | 12/4/2012 10:52 PM  | C File  | 1 KB       |   |   |
| Dellass                                                                                                    |                                       | 12/4/2012 10:52 PM  | File    | 1 KB       |   |   |
| 🎍 docs                                                                                                    |                                       | 12/4/2012 10:52 PM  | File    | 1 KB       |   |   |
| D b b dogs                                                                                                    |                                       | 12/4/2012 10:52 PM  | File    | 1 KB       |   |   |
| 🔒 edits 🚽                                                                                                    |                                       | 12/4/2012 10/02 110 | THC .   | 110        |   |   |
| 🔒 etc                                                                                                    |                                       |                     |         |            |   |   |
| 🍌 Hidden                                                                                                    |                                       |                     |         |            |   |   |
| HowTheShellWorks                                                                                                    |                                       |                     |         |            |   |   |
| 🛛 🖟 jobs                                                                                                    |                                       |                     |         |            |   |   |
| i misc                                                                                                    |                                       |                     |         |            |   |   |
| 🍌 newdir                                                                                                    |                                       |                     |         |            |   |   |
| i olddir                                                                                                    |                                       |                     |         |            |   |   |
|                                                                                                    |                                       |                     |         |            |   |   |
| 14 items                                                                                                    |                                       |                     |         |            |   |   |

CIS 90 files copied from Opus to home Windows system

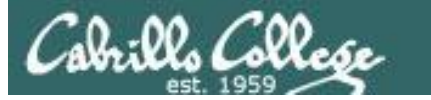

# File Transfer Linux or Mac SCP

CIS 90 - Lesson 15

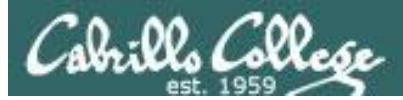

Downloading your Opus files to Linux or Mac using scp

#### scp -P 2220 -r simben90@oslab.cabrillo.edu:. .

| 🐸 My-Opus [Running] - Oracl | e VM VirtualBox                                                                     |                    |                                | -                                        |                  |
|-----------------------------|-------------------------------------------------------------------------------------|--------------------|--------------------------------|------------------------------------------|------------------|
| Machine View Devices        | Help                                                                                |                    |                                |                                          |                  |
| Applications Place          | s System 🙆 🚳                                                                        |                    | 🗄 🧄 🔜 🔃 т                      | ue Dec 4, 11:19 PM                       | Benji Simm ^     |
|                             |                                                                                     |                    |                                |                                          |                  |
|                             |                                                                                     |                    |                                |                                          |                  |
|                             | 🗉 simben90@lo                                                                       | calhost:~          |                                | . 🗆 🗙                                    |                  |
| <b></b>                     | <u>F</u> ile <u>E</u> dit <u>V</u> iew <u>S</u> earch <u>T</u> erminal <u>H</u> elp |                    |                                |                                          |                  |
| Computer                    | [simben90@localhost ~]\$ scp -P 2220 -r s                                           | imben90@oslab.cabr | illo.edu:                      |                                          |                  |
|                             | simben90@oslab.cabrillo.edu's password:                                             |                    |                                |                                          |                  |
|                             | lab05.graded                                                                        | 100% 974           | 1.0KB/s 00:00                  | ■ 100 100 100 100 100 100 100 100 100 10 |                  |
|                             | names                                                                               | 100% 5             | 0.0KB/s 00:00                  |                                          |                  |
| simben90's Home             | bigshell                                                                            | 100% 70            | 0.1KB/s 00:00                  | ~                                        |                  |
|                             | .trick1                                                                             | 100% 772           | 0.8KB/s 00:00                  |                                          | =                |
|                             | .netrwhist                                                                          | 100% 104           | 0.1KB/s 00:00                  |                                          |                  |
|                             | treat2                                                                              | 100% 697           | 0.7KB/s 00:00                  |                                          |                  |
| Trach                       | Lab09.graded                                                                        | 100% 2870          | 2.8KB/s 00:00                  |                                          |                  |
| lidali                      | treasure                                                                            | 100% 93            | 0.1KB/s 00:00                  |                                          |                  |
|                             | .trove                                                                              | 100% 1910          | 1.9KB/s 00:01                  |                                          |                  |
|                             | lab02.graded                                                                        | 100% 1312          | 1.3KB/S 00:00                  |                                          |                  |
|                             | LINKI<br>srasklož                                                                   | 100% 0             | 0.0KB/S 00:00                  |                                          |                  |
|                             | viminfo                                                                             | 100% 5275          | 0.0KB/S 00:00                  |                                          |                  |
|                             |                                                                                     | 100% 3373          | 1 1KP/c 00:00                  |                                          |                  |
|                             | lab02 graded                                                                        | 100% 1129          | 1.1KD/S 00:00<br>1.3KB/c 00:00 |                                          |                  |
|                             | lab02.graded                                                                        | 100% 1512          | 0.2KB/c 00:00                  |                                          |                  |
|                             | lab01 graded                                                                        | 100% 014           | 2 7KB/s 00.00                  |                                          |                  |
|                             | treat4                                                                              | 100% 2700          | 1 AKB/s 00.00                  |                                          |                  |
|                             | treat5                                                                              | 100% 1025          | 0.8KB/s 00:00                  |                                          |                  |
|                             | test01.graded                                                                       | 100% 5899          | 5.8KB/s 00:00                  |                                          |                  |
|                             | snap1                                                                               | 100% 0             | 0.0KB/s 00:00                  |                                          |                  |
|                             | torbellino                                                                          | 100% 0             | 0.0KB/s 00:00                  | ~                                        |                  |
|                             |                                                                                     |                    |                                |                                          |                  |
|                             |                                                                                     |                    |                                |                                          |                  |
|                             |                                                                                     |                    |                                |                                          | <b>T</b>         |
|                             |                                                                                     |                    |                                |                                          |                  |
|                             |                                                                                     |                    |                                |                                          | 💓 💽 Right Ctrl 🔡 |

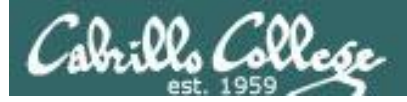

Downloading your Opus files to Linux or Mac using scp

| 😕 My-Opus [Running] - Oracl | le VM VirtualBox      |                                           |                       |          |                |               |                  |
|-----------------------------|-----------------------|-------------------------------------------|-----------------------|----------|----------------|---------------|------------------|
| Machine View Devices        | Help                  |                                           |                       |          |                |               |                  |
| 45 Applications Place       | s System 🙆            | <b>A</b>                                  |                       | c.       | 🛃 🔃 Tue De     | c 4, 11:20 PM | Benji Simm ^     |
|                             |                       |                                           |                       | N.       |                |               |                  |
|                             |                       |                                           |                       |          |                |               |                  |
|                             | E                     | sim                                       | ben90@localhost:~     |          |                | ×             |                  |
| Computer                    | <u>File Edit V</u> ie | w <u>S</u> earch <u>T</u> erminal         | <u>H</u> elp          |          |                |               |                  |
| compater                    | [simben90@loc         | alhost ~]\$ ls                            |                       |          |                | <b>^</b>      |                  |
| -                           | bag                   | errors                                    | lab06.graded          | monster1 | quiet.bak      |               |                  |
|                             | bigfile               | etc                                       | lab07                 | monster2 | results        |               |                  |
|                             | bigshell              | expressions                               | lab07.bak             | monster3 | simben90.tar   |               |                  |
| simben90's Home             | bin                   | expresssions                              | lab08                 | Music    | snap1          |               |                  |
|                             | calculations          | file15                                    | lab09.graded          | mydate   | snap2          |               | E                |
|                             | cis90                 | file26                                    | Lab10                 | mydogs   | 1 cabor i      |               |                  |
|                             | class                 | files.out                                 | Labx2                 | myfiles  | Templates      |               |                  |
| Trash                       | cmds                  | TING                                      | labx2.bak             | myscript | test01.graded  |               |                  |
| nush                        | count.txt             | goblin                                    | labx2.cneck1          | names    | Inan           |               |                  |
|                             | cracklel              | Hidden                                    | Labx2.cneck2          | names2   | torbellino     |               |                  |
|                             | cracklez              | Hidden.tar                                | letter<br>liekt       | new      | torbellino.bak |               |                  |
|                             | dood lottor           | Hou The Chell Works                       | LINKI<br>link2        | DOLIO D  | typecorint     |               |                  |
|                             | Decktop               | ilovounix                                 | little red riding odf | ald      | ubictory       |               |                  |
|                             | docc                  | inck                                      | log                   | olddir   | unistory       |               |                  |
|                             | Documents             | jack<br>ifk tyt                           | logins                | orders   | Verona         |               |                  |
|                             | dogbone               | iohs                                      | mail                  | outout   | Videos         |               |                  |
|                             | dogs                  | lab01 graded                              | mbox                  | Pictures | vocab          |               |                  |
|                             | dogs tar              | lab02 graded                              |                       | noems    | whoami         |               |                  |
|                             | Downloads             | lab04.graded                              | miscdir.tar           | Public   | words          |               |                  |
|                             | edits                 | lab05.graded                              | mistakes              | quiet    | vogi           |               |                  |
|                             | [simben90@loc         | alhost ~]\$                               |                       |          | J- <u>J</u> -  |               |                  |
|                             |                       | onneredon - K <del>a</del> tha <b>-</b> C |                       |          |                |               |                  |
|                             |                       |                                           |                       |          |                |               |                  |
|                             |                       |                                           |                       |          |                |               | •                |
| •                           |                       |                                           | ш                     |          |                |               | •                |
|                             |                       |                                           |                       |          | 9              | 5 🖉 🗗 🛄 🛄     | 🕜 💽 Right Ctrl 🔐 |

CIS 90 files copied from Opus to home Linux system

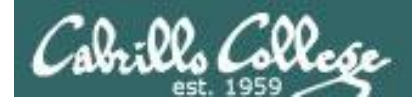

#### Downloading your Opus files to Linux or Mac using scp

More examples of using scp on your local Mac or Linux system:

#### scp -P2220 -r simben90@oslab.cabrillo.edu:\* .

Recursive copy of remote home directory to current local directory (doesn't copy home directory hidden files)

#### scp -P2220 -r simben90@oslab.cabrillo.edu:. .

Recursive copy of remote home directory to current local directory (includes hidden files in home directory)

#### scp -P2220 simben90@oslab.cabrillo.edu:simben90.tar .

Copies archive file in remote home directory to current local directory

#### scp -P2220 -r simben90@oslab.cabrillo.edu:/home/cis90/answers answers/

Recursive copy of class answers directory to local directory named answers (which must be created first)

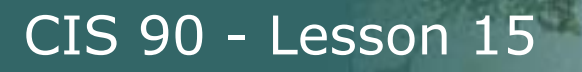

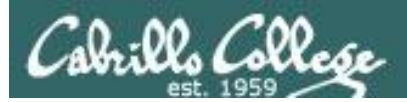

# Archiving **X** Restoring

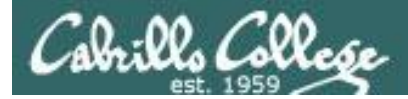

#### Archiving tar command (on Opus)

Use wc to count the number of files in the three directories

```
/home/cis90/simben $ cd ..
/home/cis90 $ find simben/ bin/ answers/ depot/ | wc -l
597
/home/cis90 $
```

The bin directory has allscripts, riddles and other files used in class. The answers directory has answers for each lab. Your home directory has all the files you made during the course.
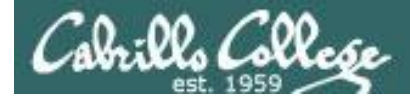

# Archiving tar command (on Opus)

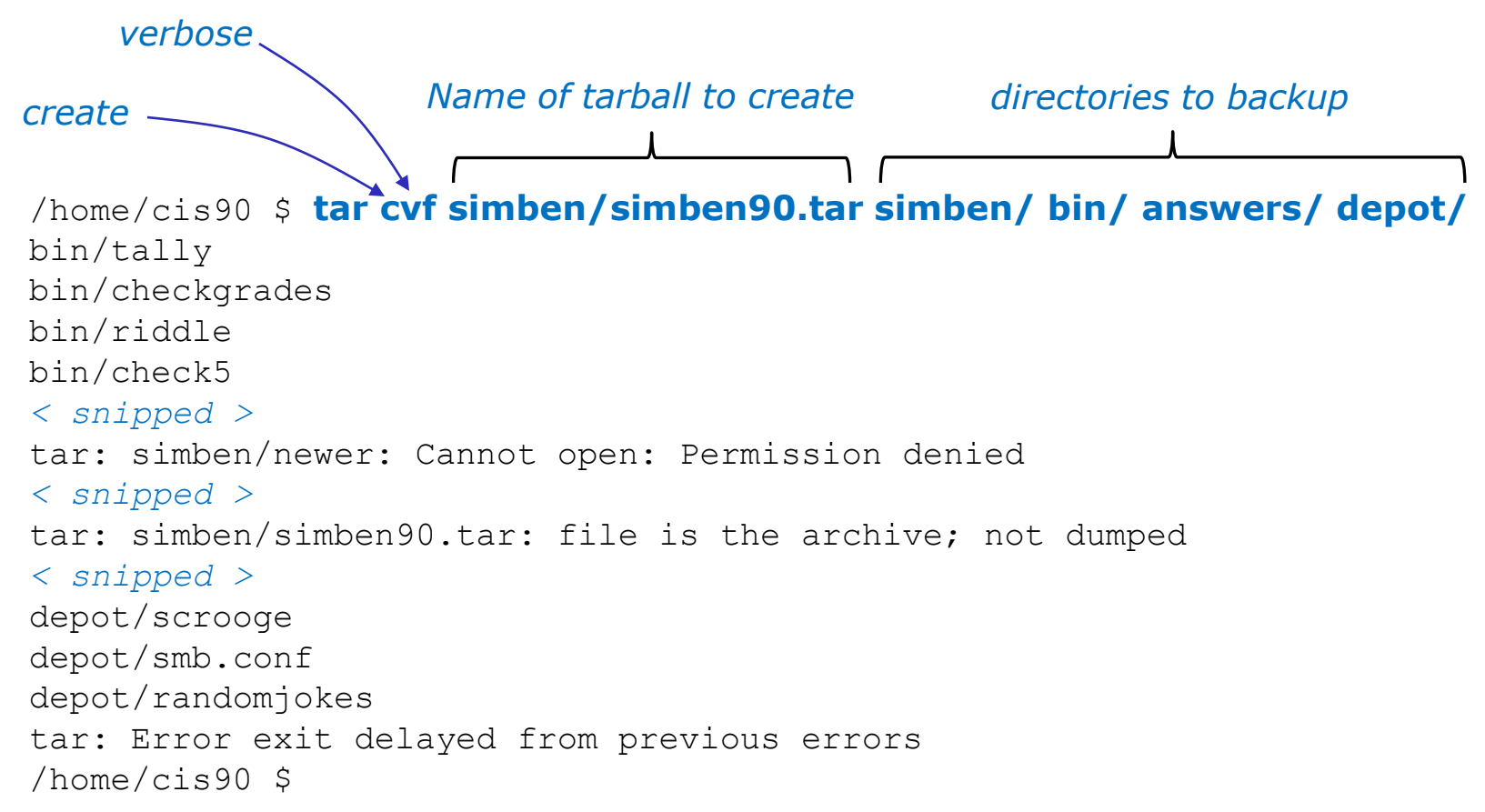

Backup all these files into a single tarball

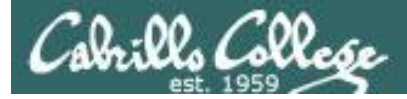

# Archiving tar command (on Opus)

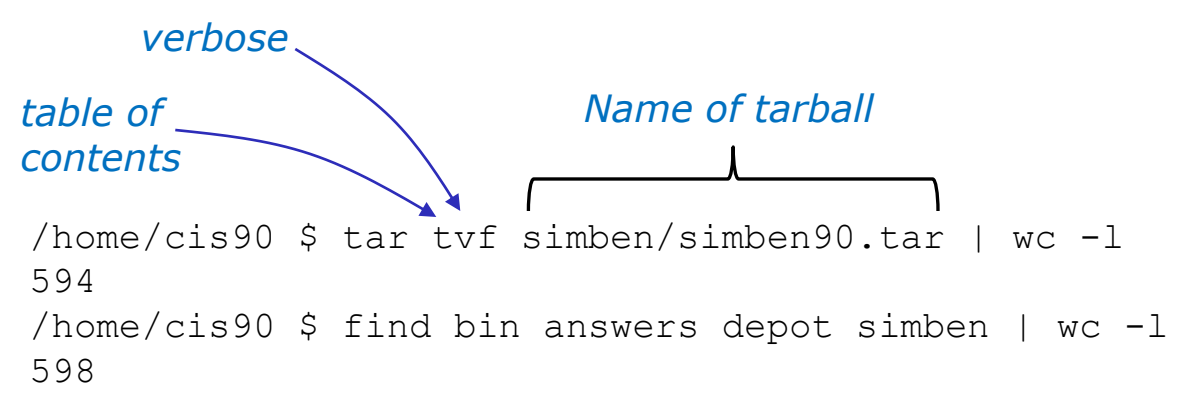

Note, some files might not have been added to the archive due to permission errors or it was the tarball itself.

These errors were displayed when the tarball was created: tar: simben/Hidden/.trove: Cannot open: Permission denied

tar: simben/niuden/.trove. cannot open. refmission denied tar: simben/simben90.tar: file is the archive; not dumped tar: simben/newer: Cannot open: Permission denied tar: answers/test03: Cannot open: Permission denied

tar: Exiting with failure status due to previous errors

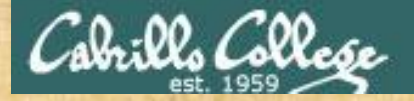

#### CIS 90 - Lesson 15

# Archiving tar command (on Opus)

Archive everything in your home directory (including all sub directories) plus the class directories into one tarball.

cd ..

tar cvf \${LOGNAME%90}/\$LOGNAME.tar \${LOGNAME%90} bin/ answers/ depot/

Or tar cvf simben/simben90.tar simben bin/ answers/ depot/

tar tvf \${LOGNAME%90}/\$LOGNAME.tar | wc -1
Or tar tvf simben/simben90.tar | wc -1

This counts the files that were archived

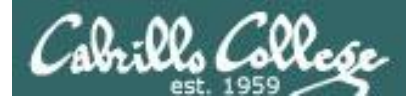

#### tar command (extracting on home Linux computer)

#### Login to your home system

[rsimms@oslab bin]\$ ssh cis90@p09-hugo cis90@p09-hugo's password: Welcome to Linux Mint 13 Maya (GNU/Linux 3.2.0-23-generic x86\_64)

Welcome to Linux Mint
 \* Documentation: http://www.linuxmint.com
Last login: Sun Dec 2 11:00:07 2012 from opus.cislab.net
cis90@P09-Hugo ~ \$

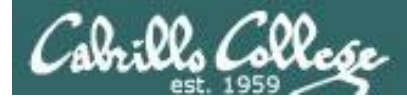

#### tar command (extracting on home Linux computer)

#### Make a directory to put your Opus files

cis90@P09-Hugo ~ \$ mkdir opus-files
cis90@P09-Hugo ~ \$ cd opus-files/

#### Retrieve your archive from Opus using scp command

cis90@P09-Hugo ~/opus-files \$ scp -P 2220 simben90@oslab.cabrillo.edu:simben90.tar .
simben90@oslab.cabrillo.edu's password:
simben90.tar 100% 4710KB 4.6MB/s 00:00

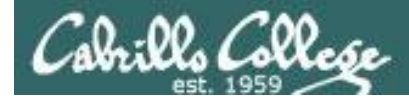

#### tar command (extracting on home Linux computer)

cis90@P09-Hugo ~/opus-files \$ 1s simben90.tar Extract the cis90@P09-Hugo ~/opus-files \$ tar xvf simben90.tar tarball simben/ simben/lab05.graded simben/names simben/bigshell simben/.vim/ < snipped > depot/scrooge depot/smb.conf depot/randomjokes cis90@P09-Hugo ~/opus-files \$ 1s Note the new

answers bin depot simben simben90.tar

42

directories created

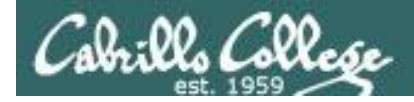

#### tar command (extracting on home Linux computer)

cis90@P09-Hugo ~/opus-files \$ cd simben/bin cis90@P09-Hugo ~/opus-files/simben/bin \$ myscript No command 'myscript' found, did you mean: Note we have a Command 'pyscript' from package 'python-pyscript' (universe) different path on myscript: command not found this system so may have to cis90@P09-Hugo ~/opus-files/simben/bin \$ ./myscript specify an absolute path to CIS, please Enter an option number from the list below: script file to run 1) What is today? 2) The users on P09-Hugo 3) Warning, don't go here!! 4) Sort current directory 5) Back pat eCards 6) Check IP forwarding status or enter Q to Quit

Enter Your Choice:

43

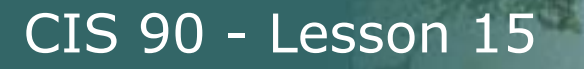

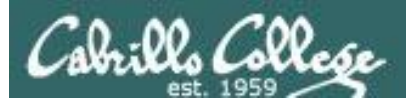

# Archives gzip and gunzip

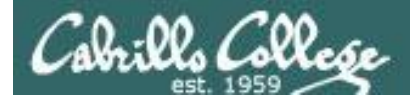

# Archiving tar command (on Opus)

/home/cis90/simben \$ **ls -1 simben90.tar** -rw-rw----. 1 simben90 cis90 4823040 Dec 2 11:21 simben90.tar

#### Next, compress the archive with gzip

/home/cis90/simben \$ gzip simben90.tar /home/cis90/simben \$ ls -1 simben90.tar.gz -rw-rw----. 1 simben90 cis90 791264 Dec 2 11:21 simben90.tar.gz

#### Later, uncompress the archive with gunzip

/home/cis90/simben \$ gunzip simben90.tar.gz
/home/cis90/simben \$ ls -l simben90.tar
-rw-rw----. 1 simben90 cis90 4823040 Dec 2 11:21 simben90.tar

# *Note: gzip renames the tarball by adding the .gz suffix and gunzip removes the suffix*

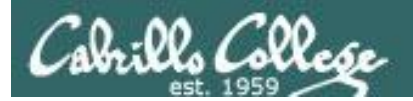

# Final Exam

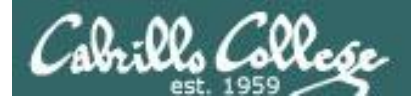

# Final Exam The CIS 90 Final Exam is Test #3

- The Final Exam is Dec 12 1:00 to 3:50PM
- The final exam will be Test #3
   (worth 30 points + 3 points extra credit)
  - > Open book, open notes, open computer.
  - During the test you must work alone and not ask or give assistance to others.

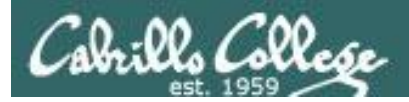

# Final Exam The CIS 90 Final Exam is Test #3

- A Practice Test 3 is available on the web site
  - > Advice:
    - Work EVERY question on the practice test and NOTE exactly the steps required to answer each question.
    - Use the notes you took doing the practice test on the final exam.
  - You may work with others and use the forum to discuss questions and answers on the practice test prior to the final exam.

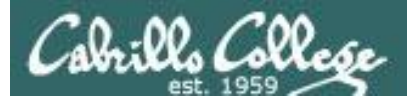

# Sun-Hwa ≠ Opus

(Fedora 17)

(CentOS 6.2)

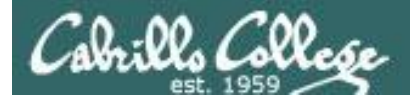

| CISLAB\simben90@sun-hwa:~                                                |                                                                                                    | The                |                                | ccount    | ta ara nat     | in                                         |     |
|--------------------------------------------------------------------------|----------------------------------------------------------------------------------------------------|--------------------|--------------------------------|-----------|----------------|--------------------------------------------|-----|
| [CISLAB\simben90@sun-hwa ~]\$ cat /etc/passwd                            | <b>^</b>                                                                                                    | me                 | CIS 90 a                       | ccoum     | S die not      | 111                                        |     |
| root:x:0:0:root:/root:/bin/bash                                          |                                                                                                    | latel              | (naccurd                       | on Cur    | Lund           |                                            |     |
| bin:x:1:1:bin:/bin:/sbin/nologin                                         |                                                                                                    | /etc/              | passwu                         | 011 $501$ | I-ПWd!         |                                            |     |
| daemon:x:2:2:daemon:/sbin:/sbin/nologin                                  |                                                                                                    |                    | ·                              |           |                |                                            |     |
| adm:x:3:4:adm:/var/adm:/sbin/nologin                                     | -                                                                                                    |                    |                                |           |                |                                            |     |
| lp:x:4:7:lp:/var/spool/lpd:/sbin/nologin                                 |                                                                                                    | Only               |                                |           | ana farma      | 4                                          |     |
| sync:x:5:0:sync:/sbin:/bin/sync                                          |                                                                                                    | Uniy               | local ac                       | counts    | are roun       | a                                          |     |
| shutdown:x:6:0:shutdown:/sbin:/sbin/shutdown                             |                                                                                                    |                    | _                              |           |                |                                            |     |
| halt:x:7:0:halt:/sbin:/sbin/halt                                         |                                                                                                    | there              | 2.                             |           |                |                                            |     |
| mail:x:8:12:mail:/var/spool/mail:/sbin/nologin                           |                                                                                                    |                    |                                |           |                |                                            |     |
| uucp:x:10:14:uucp:/var/spool/uucp:/sbin/nologin                          |                                                                                                    |                    |                                |           |                |                                            |     |
| operator:x:11:0:operator:/root:/sbin/nologin                             |                                                                                                    |                    |                                |           |                |                                            |     |
| games:x:12:100:games:/usr/games:/sbin/nologin                            |                                                                                                    |                    |                                |           |                |                                            |     |
| gopher:x:13:30:gopher:/var/gopher:/sbin/nologin                          |                                                                                                    |                    | Inc                            | staad t   | how are o      | n the ciclet                               | h   |
| ftp:x:14:50:FTP User:/var/ftp:/sbin/nologin                              |                                                                                                    |                    | 1113                           | sicau i   | ney are o      |                                            | )   |
| nobody:x:99:99:Nobody:/:/sbin/nologin                                    |                                                                                                    |                    | dor                            | nain c    | ontrollar      | an a romote                                | ~   |
| usbmuxd:x:113:113:usbmuxd user:/:/sbin/nologin                           |                                                                                                    |                    | uor                            |           |                |                                            |     |
| avabi-autoind:x:170:170:Avabi TPv4UL Stack:/var/lib/avabi-autoind:/sbin/ | ologin                                                                                                    |                    |                                |           | Min            | danna cariya                               | -   |
| amolt.v.909.998.Smolt./usr/share/smolt./shin/nologin                     |                                                                                                    |                    |                                |           | <i>VVIII</i>   | Jows server                                | 1   |
| dbus:x:81:81:System message bus:/:/sbin/nologin                          |                                                                                                    |                    |                                |           |                |                                            | _   |
| abrt:x:173:173::/etc/abrt:/sbin/nologin                                  | 📔 Active Directo                                                                                                    | ry Users and Com   | puters                         |           |                |                                            | Т×  |
| avabi:x:70:70:3vabi mDNS/DNS-SD_Stack:/var/run/avabi-daemon:/sbin/nologi | Eile <u>A</u> ction <u>V</u> i                                                                                                    | ew <u>H</u> elp    |                                |           |                |                                            |     |
| rtkit:x:172:172:RealtimeKit:/proc:/sbin/nologin                          |                                                                                                    |                    | ) 🔽 📻 🔍 🗽 🐄                    | 1 🐨 🔂 🖗   |                |                                            |     |
| openypp::::998:996:OpenVPN:/fc/openypp://sbin/nologin                    |                                                                                                    |                    |                                |           | [              | [                                          | _   |
| saslauth: x:997:995:"Saslauthd user":/run/saslauthd:/shin/nologin        | Active Director                                                                                                    | y Users and Comput | Name A                         | Type      | Description    | User Logon Name                            |     |
| colord:x:996:994:User for colord:/var/lib/colord:/sbin/nologin           | 🖂 🧰 cislah.net                                                                                                    | nes                | Andrew Evans                   | User      | CIS 90 Student | evaand90@cisiab.net                        |     |
| nm-openconnect:x:995:993:NetworkManager user for OpenConnect:/:/sbin/pol | 🛛 🗄 📄 Builtin                                                                                                    |                    | Renii Simmo                    | User      | CIS 90 Student | simber 90@cislab.net                       |     |
| mailnull:x:47:47::/war/spool/mgueue:/sbin/pologin                        | 🔃 🗄 🖬 CIS103                                                                                                    |                    | Bryn Kanar                     | User      | CIS 90 Student | kanbry90@cislab.net                        |     |
| sumsp:x:51:51::/var/spool/mgueue:/sbin/nologin                           | 🗄 🗄 🔁 CIS164                                                                                                    |                    | 👗 Carlile Ellis                | User      | CIS 90 Student | ellcar90@cislab.net                        |     |
| sshd:x:74:74:Privilege-separated SSH:/var/emptv/sshd:/sbin/nologin       | ∃ CIS172                                                                                                    |                    | Carlos Ramirez                 | User      | CIS 90 Student | ramcar90@cislab.net                        |     |
| chrony:x:994:992::/var/lib/chrony:/sbin/nologin                          |                                                                                                    |                    | 🔱 Carter Frost                 | User      | CIS 90 Student | frocar90@cislab.net                        |     |
| tendum:x:72:72::/:/sbin/nologin                                          | E CI5192                                                                                                    |                    | 🕹 Chad Mesiroff                | User      | CIS 90 Student | mescha90@cislab.net                        |     |
| pulse:x:993:991:PulseAudio System Daemon:/var/run/pulse:/sbin/pologin    | 🕀 💼 CIS193                                                                                                    |                    | 🏅 Dajan Henk                   | User      | CIS 90 Student | hendaj90@cislab.net                        |     |
| adm:x:42:42::/var/lib/adm:/sbin/nologin                                  | 🗄 🗄 🖬 CIS194                                                                                                    |                    | Sonald Davis                   | User      | CIS 90 Student | davdon90@cislab.net                        |     |
| rsimms:x:201:201:Bich Simms:/home/rsimms:/bin/bash                       | ⊞                                                                                                    |                    | Duke Roddy                     | User      | CIS 90 Student | rodduk90@cislab.net                        |     |
| ntp:x:38:38::/etc/ntp:/sbin/nologin                                      | ⊕      ☐ CIS196     ☐     ☐     ☐     ☐     ☐     ☐     ☐     ☐     ☐     ☐     ☐     ☐     ☐     ☐     ☐     ☐     ☐     ☐     ☐     ☐     ☐     ☐     ☐     ☐     ☐     ☐     ☐     ☐     ☐     ☐     ☐     ☐     ☐     ☐     ☐     ☐     ☐     ☐     ☐     ☐     ☐     ☐     ☐     ☐     ☐     ☐     ☐     ☐     ☐     ☐     ☐     ☐     ☐     ☐     ☐     ☐     ☐     ☐     ☐     ☐     ☐     ☐     ☐     ☐     ☐     ☐     ☐     ☐     ☐     ☐     ☐     ☐     ☐     ☐     ☐     ☐     ☐     ☐     ☐     ☐     ☐     ☐     ☐     ☐     ☐     ☐     ☐     ☐     ☐     ☐     ☐     ☐     ☐     ☐     ☐     ☐     ☐     ☐     ☐     ☐     ☐     ☐     ☐     ☐     ☐     ☐     ☐     ☐     ☐     ☐     ☐     ☐     ☐     ☐     ☐     ☐     ☐     ☐     ☐     ☐     ☐     ☐     ☐     ☐     ☐     ☐     ☐     ☐     ☐     ☐     ☐     ☐     ☐     ☐     ☐     ☐     ☐     ☐     ☐     ☐     ☐     ☐     ☐     ☐     ☐     ☐     ☐     ☐     ☐     ☐     ☐     ☐     ☐     ☐     ☐     ☐     ☐     ☐     ☐     ☐     ☐     ☐     ☐     ☐     ☐     ☐     ☐     ☐     ☐     ☐     ☐     ☐     ☐     ☐     ☐     ☐     ☐     ☐     ☐     ☐     ☐     ☐     ☐     ☐     ☐     ☐     ☐     ☐     ☐     ☐     ☐     ☐     ☐     ☐     ☐     ☐     ☐     ☐     ☐     ☐     ☐     ☐     ☐     ☐     ☐     ☐     ☐     ☐     ☐     ☐     ☐     ☐     ☐     ☐     ☐     ☐     ☐     ☐     ☐     ☐     ☐     ☐     ☐     ☐     ☐     ☐     ☐     ☐     ☐     ☐     ☐     ☐     ☐     ☐     ☐     ☐     ☐     ☐     ☐     ☐     ☐     ☐     ☐     ☐     ☐     ☐     ☐     ☐     ☐     ☐     ☐     ☐     ☐     ☐     ☐     ☐     ☐     ☐     ☐     ☐     ☐     ☐     ☐     ☐     ☐     ☐     ☐     ☐     ☐     ☐     ☐     ☐     ☐     ☐     ☐     ☐     ☐     ☐     ☐     ☐     ☐     ☐     ☐     ☐     ☐     ☐     ☐     ☐     ☐     ☐     ☐     ☐     ☐     ☐     ☐     ☐     ☐     ☐     ☐     ☐     ☐     ☐     ☐     ☐     ☐     ☐     ☐     ☐     ☐     ☐     ☐     ☐     ☐     ☐     ☐     ☐     ☐     ☐     ☐     ☐     ☐     ☐     ☐     ☐     ☐     ☐     ☐     ☐     ☐     ☐     ☐     ☐     ☐     ☐     ☐     ☐     ☐ |                    | Evan Norbom                    | User      | CIS 90 Student | noreva90@cisiab.net                        |     |
| iimg:x:752:1000:Jim Griffin:/home/iimg:/bin/bash                         | E S CI590                                                                                                    |                    | Eidel Mendoza                  | User      | CIS 90 Student | menfid90@cislab.net                        |     |
| cis90:x:1234:1234:CTS 90 student:/home/cis90:/bin/bash                   | F Compu                                                                                                    | ers                | Gustavo Ramirez                | User      | CIS 90 Student | ramous90@cislab.net                        |     |
| savver:v:1235:1235:James Ford:/home/savver:/hin/csh                      | E Domain                                                                                                    | Controllers        | K Homer Miller                 | User      | CIS 90 Student | milhom90@cislab.net                        |     |
| kate:x:1236:1236:Kate Austen:/home/kate:/hin/sh                          | 🕀 🗎 Foreigr                                                                                                    | SecurityPrincipals | 📕 Humberto Zamora              | User      | CIS 90 Student | zamhum90@cislab.net                        |     |
| hugo: x:1237:1237:Hugo Bayes: /home/hugo:/bin/ksh                        | 🕀 🧮 Users                                                                                                    |                    | Jacob Williams                 | User      | CIS 90 Student | wiljac90@cislab.net                        |     |
| igneous:v:202:1238:Igneous Rocks:/home/igneous:/hin/hash                 |                                                                                                    |                    | 👗 Jessica Rawlings             | User      | CIS 90 Student | rawjes90@cislab.net                        |     |
| sedimentary: y.203.1239.Sedimentary Rocks:/home/sedimentary:/hip/hash    |                                                                                                    |                    | 🏅 Joshua Potter                | User      | CIS 90 Student | potjos90@cislab.net                        |     |
| romeo:x:1238:1240:Romeo, son of Montague:/home/romeo:/hin/bash           |                                                                                                    |                    | Kelly Libbey                   | User      | CIS 90 Student | libkel90@cislab.net                        |     |
| juliet:x:1239:1241:Juliet, daughter of Canulet:/home/juliet:/bin/bash    |                                                                                                    |                    | Michael Messina                | User      | CIS 90 Student | mesmic90@cislab.net                        |     |
| ICISLAB\simben900gun-bwa ~1\$                                            |                                                                                                    |                    | Raymond Marr      Dita Keppedu | User      | CIS 90 Student | marray90@cisiab.net<br>kapyit90@cisiab.net |     |
| Lorows for more and the                                                  |                                                                                                    |                    | 👳 Kita Kennedy                 | user      | CTD AN 2000BUD | Kenncau@CISIaD.net                         | -   |
|                                                                          |                                                                                                    |                    |                                |           |                |                                            | -62 |

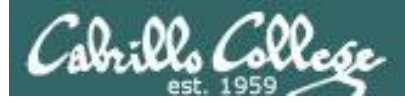

#### ssh cislab\\simben90@sun-hwa

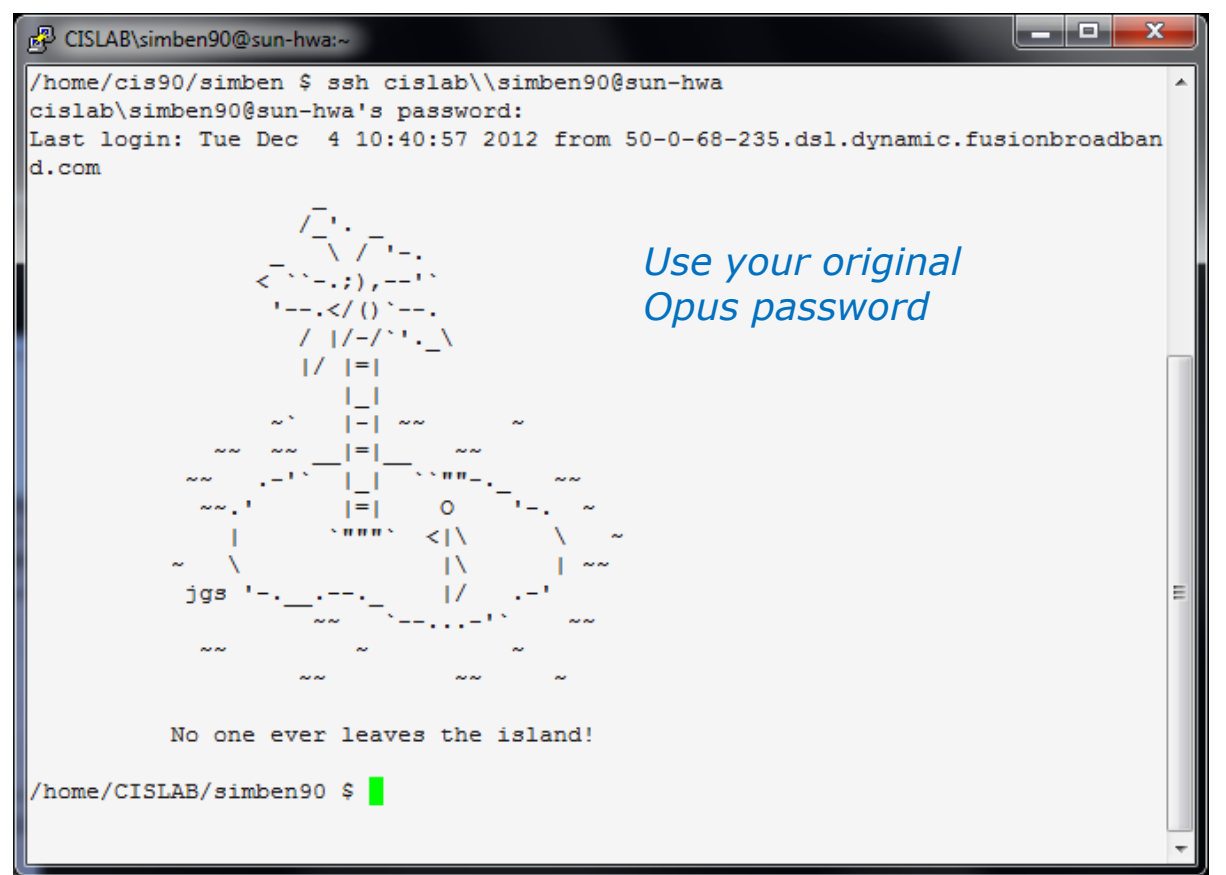

*Sun-Hwa is a Fedora 17 Linux system which has joined the cislab Windows Active Directory domain. Authentication is done using Active Directory.* 

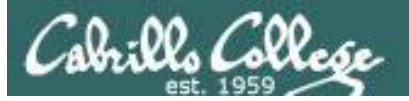

The MAIL variable on Sun-Hwa does not contain the path to where the mail is actually delivered!

| P CISLAB\simben90@sun-hwa:~                                                                                                    |   |
|----------------------------------------------------------------------------------------------------|---|
| [CISLAB\simben90@sun-hwa ~]\$ mail                                                                                                    | A |
| No mail for CISLAB\simben90                                                                                                    |   |
| [CISLAB\simben90@sun-hwa ~]\$ mail -f /var/mail/CISLABsimben90                                                                                                    |   |
| Heirloom Mail version 12.5 7/5/10. Type ? for help.                                                                                                    |   |
| "/var/mail/CISLABsimben90": 3 messages 2 unread                                                                                                    |   |
| 1 Romeo Sun Nov 25 09:08 21/781 "testrb7"                                                                                                    |   |
| >U 2 Romeo Sun Nov 25 09:16 21/780 "testrb9"                                                                                                    |   |
| U 3 Romeo Sun Nov 25 09:18 21/772 "testrb10"                                                                                                    |   |
| ę d                                                                                                    |   |
| [CISLAB\simben90@sun-hwa ~]\$ echo \$MAIL                                                                                                    |   |
| /var/spool/mail/CISLAB\simben90                                                                                                    |   |
| [CISLAB\simben90@sun-hwa ~]\$ MAIL=/var/mail/CISLABsimben90                                                                                                    |   |
| [CISLAB\simben90@sun-hwa ~]\$ echo \$MAIL                                                                                                    |   |
| /var/mail/CISLABsimben90                                                                                                    |   |
| [CISLAB\simben90@sun-hwa ~]\$ mail                                                                                                    |   |
| Heirloom Mail version 12.5 7/5/10. Type ? for help.                                                                                                    |   |
| "/var/mail/CISLABsimben90": 3 messages 2 unread                                                                                                    |   |
| 1 Komeo Sun Nov 25 09:08 21/781 "testrb/"                                                                                                    |   |
| >0         2         Romeo         Sun Nov 25         09:16         21/780         "testrb9"           U         2         Remain         Sun Nov 25         09:16         21/780         "testrb9" |   |
| 0 3 Romeo Sun Nov 25 09:18 21/7/2 "testrbio"                                                                                                    |   |
| ¢ Q<br>Weld 3 messages in /wan/mail/CISINBsimber00                                                                                                    |   |
| CISLAB aimban900aun-bwa w10                                                                                                    |   |
| [CIDIMD (STIMPHI2062011-11Mg ~]4                                                                                                    |   |
|                                                                                                    |   |
|                                                                                                    | E |
|                                                                                                    |   |
|                                                                                                    | - |

*Workaround: Use the -f option on the mail command or update the MAIL variable as shown above to read your mail* 

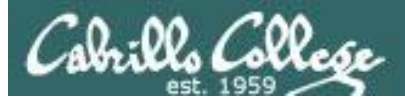

On Sun-Hwa the LOGNAME variable does not work as a mail destination address!

| 😰 CISLAB\simben90@sun-hwa:~                                                    |
|--------------------------------------------------------------------------------|
| [CISLAB\simben90@sun-hwa ~]\$ echo hola   mail -s "Note #1" \$LOGNAME /        |
| [CISLAB\simben90@sun-hwa ~]\$ mail                                             |
| Heirloom Mail version 12.5 7/5/10. Type ? for help.                            |
| "/var/mail/CISLABsimben90": 4 messages 1 new 3 unread                          |
| 1 Romeo Sun Nov 25 09:08 21/781 "testrb7"                                      |
| U 2 Romeo Sun Nov 25 09:16 21/780 "testrb9"                                    |
| U 3 Romeo Sun Nov 25 09:18 21/772 "testrb10"                                   |
| >N 4 Mail Delivery Subsys Tue Dec 4 23:47 71/2469 "Returned mail: see tr"      |
| p 3                                                                            |
| Held 4 messages in /var/mail/CISLABsimben90                                    |
| You have mail in /var/mail/CISLABsimben90                                      |
| [CISLAB\simben90@sun-hwa ~]\$ echo hola   mail -s "Note #2" cislab\\\\simben90 |
| [CISLAB\simben90@sun-hwa ~]\$ mail                                             |
| Heirloom Mail version 12.5 7/5/10. Type ? for help.                            |
| "/var/mail/CISLABsimben90": 5 messages 1 new 4 unread                          |
| 1 Romeo Sun Nov 25 09:08 21/781 "testrb7"                                      |
| U 2 Romeo Sun Nov 25 09:16 21/780 "testrb9"                                    |
| U 3 Romeo Sun Nov 25 09:18 21/772 "testrb10"                                   |
| U 4 Mail Delivery Subsys Tue Dec 4 23:47 72/2479 "Returned mail: see tr"       |
| >N 5 "CISLAB\\simben90"@s Tue Dec 4 23:47 20/796 "Note #2"                     |
| p 3                                                                            |
| Held 5 messages in /var/mail/CISLABsimben90                                    |
| [CISLAB\simben90@sun-hwa ~]\$                                                  |

*Workaround #1: Spell out the username with four backslashes as shown above.* 

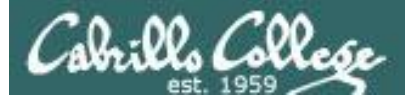

#### Workaround #2: Create a new variable to use instead as shown above.

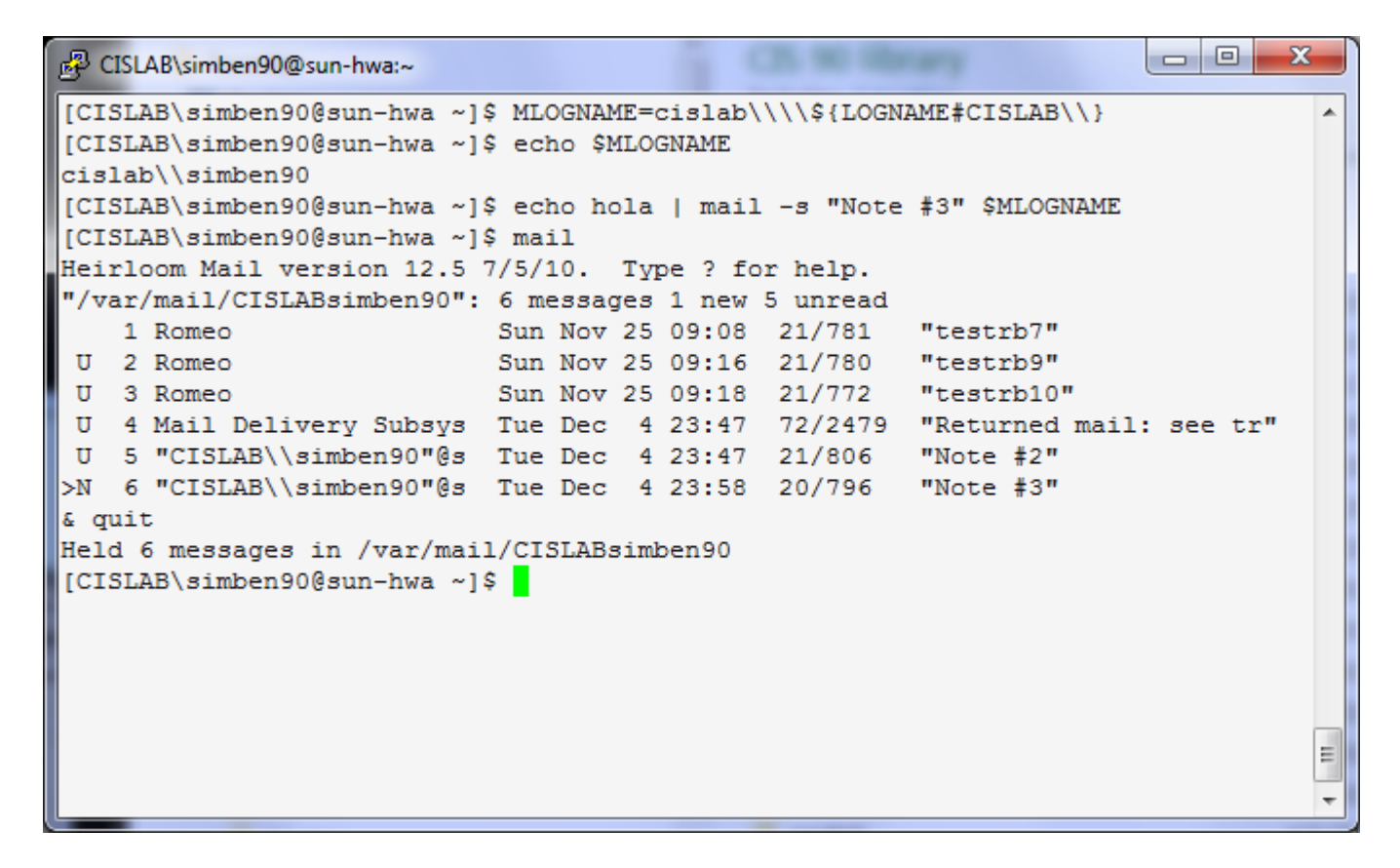

```
MLOGNAME=cislab\\\\${LOGNAME#CISLAB\\}
Or MLOGNAME=cislab\\\\simben90
```

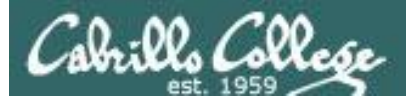

# Four backslashes must be used (domain\\\\username) to send a classmate an email on Sun-Hwa!

| PCISLAB/milhom90@sun-hwa:~                                                                                                    |         |
|----------------------------------------------------------------------------------------------------|---------|
| [CISLAB\simben90@sun-hwa ~]\$ mail cislab\\\\milhom90 cislab\\\\rodduk90<br>Subject: Chicken pot pies<br>At my house tonight. Be there or be square! | 2) ^    |
| - Benji                                                                                                    |         |
| EOT                                                                                                    |         |
| [CISLAB\simben90@sun-hwa ~]\$ su - cislab\\milhom90                                                                                                  |         |
| Password:                                                                                                    |         |
| Heirloom Mail version 12.5 7/5/10. Type ? for help.                                                                                                  |         |
| "/var/mail/CISLABmilhom90": 10 messages 2 new 4 unread                                                                                               |         |
| 1 Romeo Sun Nov 25 09:34 21/769 "testrh"                                                                                                    |         |
| 2 Mail Delivery Subsys Sun Nov 25 14:08 72/2499 "Returned mail:                                                                                      | see tr" |
| 3 Mail Delivery Subsys Sun Nov 25 14:10 72/2589 "Returned mail:                                                                                      | see tr" |
| 4 "CISLAB\\milhom90"@s Sun Nov 25 14:12 21/812 "testmm4"                                                                                             |         |
| 5 "CISLAB\\milhom90"@s Sun NOV 25 14:29 21/81/ "Testnnis"<br>6 "CISLAB\\milhom90"@s Tue Dec 4 16:32 21/845 "Peminder"                                |         |
| U 7 "CISLAB\\milhom90"@s Tue Dec 4 16:36 21/844 "Reminder"                                                                                           |         |
| U 8 "CISLAB\\milhom90"@s Tue Dec 4 16:47 21/803 "test"                                                                                               |         |
| >N 9 "CISLAB\\milhom90"@s Wed Dec 5 01:00 20/834 "Reminder"                                                                                          | E       |
| N 10 "CISLAB\\simben90"@s Wed Dec 5 08:21 21/827 "Chicken pot pie                                                                                    | 25"     |
| ٤ -                                                                                                    | -       |

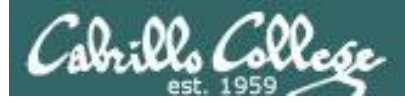

#### The . directory is not on your path

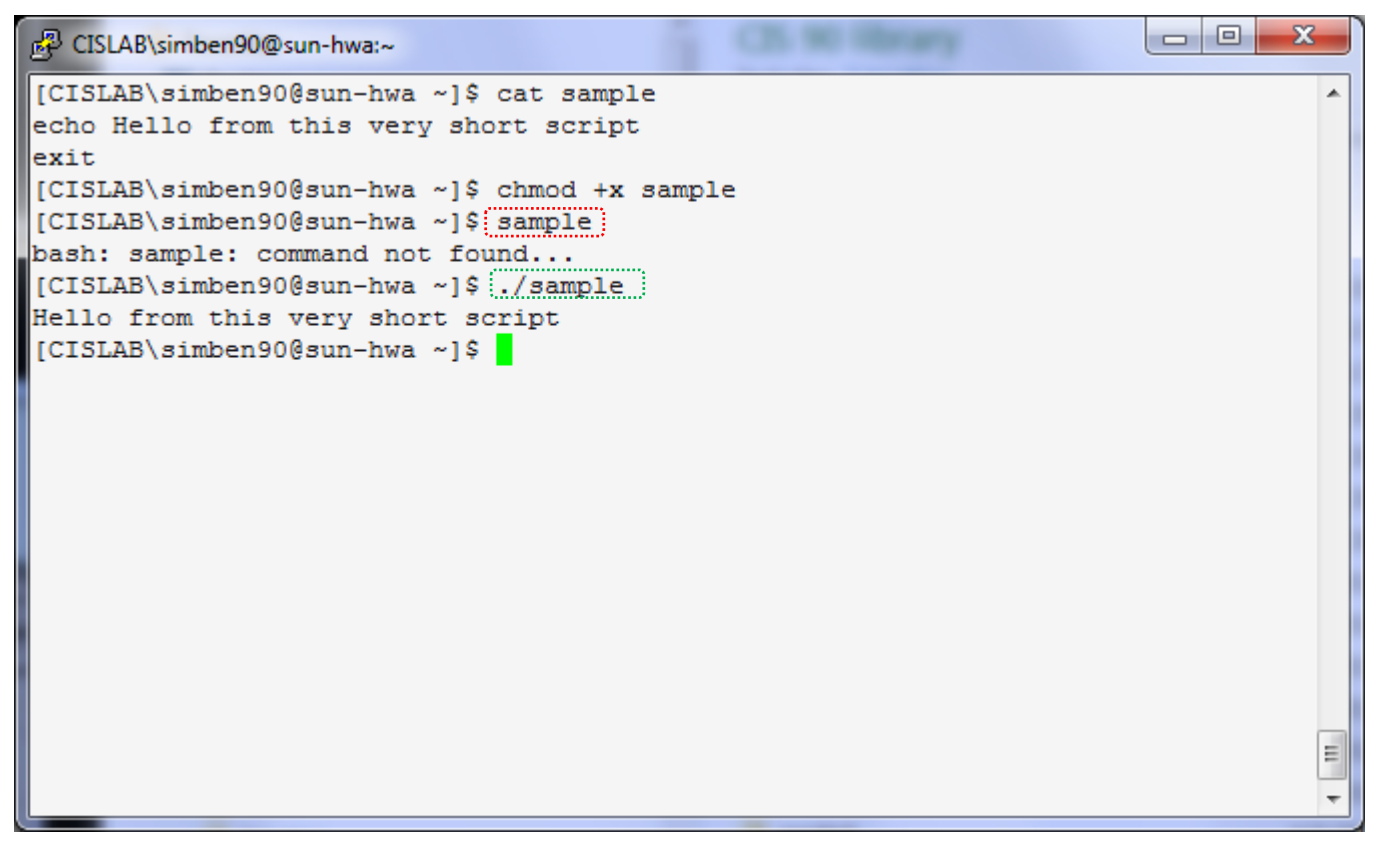

*Preface scripts you create with "./" to run them as shown in the example above* 

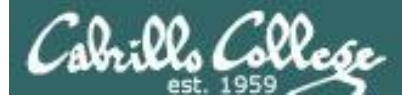

# File transfer between Sun-Hwa and Opus

#### Use the scp command to transfer files between Opus and Sun-Hwa

```
X
P CISLAB\simben90@sun-hwa:~
[CISLAB\simben90@sun-hwa ~]$ scp simben90@opus:../depot/ptest03.template ptest03
simben90@opus's password:
ptest03.template
                                                   100% 242
                                                                0.2KB/s
                                                                         00:00
[CISLAB\simben90@sun-hwa ~1$
[CISLAB\simben90@sun-hwa ~]$ scp ptest03 simben90@opus:
simben90@opus's password:
ptest03
                                                   100% 242
                                                                0.2KB/s
                                                                         00:00
[CISLAB\simben90@sun-hwa ~]$
     The first scp command copies the ptest03 template from the
     CIS 90 depot directory on Opus to user's home directory on
     Sun-Hwa.
     The second scp command copies the user's ptest03 file on
     Sun-Hwa to the user's home directory on Opus.
                                                                                   Ξ
```

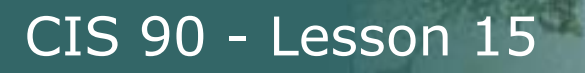

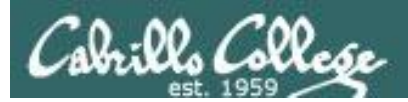

# Make your own Opus at home

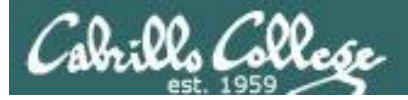

## CIS 90 - Lesson 15

| P rsimms@oslab:~                                                                                                    | ٢ |
|----------------------------------------------------------------------------------------------------|---|
| login as: rsimms                                                                                                    | * |
| rsimms@oslab.cabrillo.edu's password:                                                                                                    |   |
| Last login: Mon Dec 3 08:02:00 2012 from 50-0-68-235.dsl.dynamic.fusionbroadbar                                                                                                    | n |
| d.com                                                                                                    |   |
| $('\overline{v'})$ $//-=- \setminus ((\setminus = /))$ $Welcome to Opus$                                                                                                    |   |
| Serving Cabrillo College                                                                                                    |   |
| <pre>[rsimms@oslab ~]\$ cat /etc/*-release<br/>CentOS release 6.2 (Final)<br/>CentOS release 6.2 (Final)<br/>CentOS release 6.2 (Final)<br/>[rsimms@oslab ~]\$ cat /etc/issue<br/>CentOS release 6.2 (Final)<br/>Kernel \r on \l</pre> |   |
|                                                                                                    | Ŧ |

#### Opus is a CentOS 6.2 Linux system

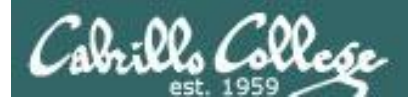

# Ingredients

# To make your own Opus at home you will need to purchase the following to add to your home computer:

- A CentOS Linux distribution ... price: \$0.00
- Virtualization software
  - For Windows
    - VirtualBox ... price: \$0.00
    - *or* VMware Workstation ... price: \$0.00 (via VMware Academy)
  - For Mac
    - VirtualBox ... price: \$0.00
    - or VMware Fusion ... price: \$0.00 (via VMware Academy)

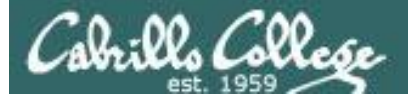

# CIS 90 - Lesson 15

#### centos.org

| 8 Google × 🏶 www.centos.org - The Cor ×                                               |                 | 🗴 Google 🛛 🖹 Index o          | f/centos ×                                       |                            |
|---------------------------------------------------------------------------------------|-----------------|-------------------------------|--------------------------------------------------|----------------------------|
| ← → C C centos.org                                                                    |                 | ← → C                         | os/                                              | ☆ =                        |
|                                                                                       |                 | CentO9                        | 2                                                |                            |
|                                                                                       |                 | The Community ENTerprise Oper | ating System                                     |                            |
|                                                                                       |                 | CentOS on the Web: Maili      | ng Lists   Mirror List   IR(                     | C   Forums   Bugs   Donate |
|                                                                                       |                 | Name                          | Last modified Size Description                   |                            |
| The Community ENTerprise                                                              |                 | Parent Directory              | -                                                |                            |
| Home Donate Information Support Wiki Downloads Contact IIs S                          | aarch Register  |                               | 08-Sep-2009 22:18 -<br>08-Sep-2009 22:18 -       |                            |
| Tione Donate information + Support + Wiki + Downloads + Contact 05 + St               | earch Register  | 3.1/                          | 02-Mar-2011 15:44 -                              |                            |
|                                                                                       |                 | <u>3.3/</u>                   | 02-Mar-2011 15:44 -                              |                            |
| a 1999 - 1                                                                            | 6 100 C         | <u>3.4/</u>                   | 02-Mar-2011 15:44 -                              |                            |
| CentOS Overview                                                                       | CentOS Sp       | □ <u>2.2/</u><br>□ 3.6/       | 02-Mar-2011 15:44 -                              |                            |
| ContOS is an Enterprise class Linux Distribution derived from sources freely          | The CentOS P    | <u>3.7/</u>                   | 02-Mar-2011 15:44 -                              |                            |
| provided to the public by a prominent North American Enterprise Linux vendor          | produ           | 3.8/                          | 02-Mar-2011 15:44 -                              |                            |
| CentOS conforms fully with the upstream vendor's redistribution policy and aims       |                 | <u>3.9/</u>                   | 02-Mar-2011 15:44 -                              |                            |
| to be 100% binary compatible. (CentOS mainly changes packages to remove               |                 | <u>3</u>                      | 02-Mar-2011 15:44 -                              |                            |
| upstream vendor branding and artwork.) CentOS is free.                                |                 |                               | 18-Jul-2005 14:11 -                              |                            |
|                                                                                       |                 | □ <u>+.1/</u><br>□ 4.2/       | 04-Nov-2006 04:43 -                              |                            |
| CentOS is developed by a small but growing team of core developers. In turn           |                 | □ <u>4.3/</u>                 | 10-Nov-2006 14:15 -                              |                            |
| the core developers are supported by an active user community including               |                 | a.4/                          | 07-Jul-2007 11:21 -                              |                            |
| system administrators, network administrators, enterprise users, managers,            |                 | <u> 4.5/</u>                  | 10-Jan-2008 08:12 -                              |                            |
| core Linux contributors and Linux enthusiasts from around the world.                  | (clicking the   | <u>1.6/</u>                   | 31-Mar-2009 04:55 -                              | 85 J                       |
| ContOC has purpore up advantages over some of the other dans prejects                 | TE you would    |                               | 08-Mar-2010 02:56 -<br>12 Mar 2012 17:14         |                            |
| induding: an active and arowing user community quickly robuilt tested, and            | dotaile ei      | - 4 9/                        | 12-Mar-2012 17:14 -                              |                            |
| ON'ed errata packages, an extensive <b>mirror network</b> , developers who are        | decails c       |                               | 12-Mar-2012 17:16 -                              |                            |
| contactable and responsive, multiple free support avenues including <b>IRC Chat</b> . |                 | 5.0/                          | 10-Jan-2008 08:11 -                              |                            |
| Mailing Lists, Forums, a dynamic FAO.                                                 |                 | <u>5.1/</u>                   | 29-Jul-2008 14:01 -                              |                            |
|                                                                                       |                 | 5.2/                          | 07-Aug-2009 05:47 -                              |                            |
| This site makes use of Javascript. If your browser doesn't work with Javascript       | Sponsors L      | <u>54</u>                     | 14-Feb-2010 04:50 -                              |                            |
| we recommend you use FireFox.                                                         | The CentOS P    | D 5.5/                        | 20-May-2011 02:28 -                              |                            |
|                                                                                       | sponsors of th  | 5.6/                          | 19-Sep-2011 09:40 -                              |                            |
|                                                                                       |                 | 5.7/                          | 12-Mar-2012 17:20 -                              |                            |
|                                                                                       | UK Dedicated    | 5.8/                          | 27-Feb-2012 11:57 -                              |                            |
| CentOS 6 Releases                                                                     |                 |                               | 07-Mar-2012 19:47 -<br>31 Jul 2012 09:47         |                            |
|                                                                                       | Website Back    | <b>6</b> 1/                   | 31-Jul-2012 09:47 -                              |                            |
| July 9th 2012                                                                         | 76              | <u>6.2/</u>                   | 31-Jul-2012 09:46 -                              |                            |
|                                                                                       | If you would li | <u>6.3/</u>                   | 09-Jul-2012 13:10 -                              |                            |
| The CentOS team is pleased to <b>announce</b> the immediate availability of CentOS-   | sponsoring a    | <u></u>                       | 09-Jul-2012 13:10 -                              |                            |
| 6.3 for i386 and x86_64 Architectures.                                                | web contact i   | RPM-GPG-KEY-CentOS-3          | 15-Mar-2004 15:16 1.8K                           |                            |
| •                                                                                     |                 | RPM-GPG-KEY-CentOS-5          | 19-Feb-2007 09:51 1.8K                           |                            |
|                                                                                       |                 | RPM-GPG-KEY-CentOS-6          | 10-Jul-2011 07:28 1.7K                           |                            |
|                                                                                       |                 | RPM-GPG-KEY-CentOS-Debug-6    | 10-Jul-2011 07:28 1.7K                           |                            |
|                                                                                       |                 | RPM-GPG-KEY-CentOS-Security-6 | 10-Jul-2011 07:28 1.7K                           |                            |
|                                                                                       |                 | RPM-GPG-KEY-CentOS-Testing-6  | 10-Jul-2011 07:28 1.7K                           |                            |
|                                                                                       |                 | RPM-GPG-KEY-beta              | 19-rep-2007 09:56 1.5K<br>26-Feb-2005 09:51 1.8K |                            |
|                                                                                       |                 | TIME                          | 03-Dec-2012 16:00 11                             |                            |
|                                                                                       |                 | 🖨 build/                      | 12-Jun-2005 05:56 -                              | -                          |

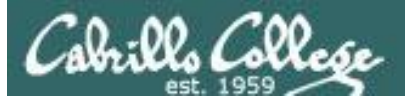

# CIS 90 - Lesson 15

| And a lot of some likes like the    | - Marian                          |                                        |                            |                          |             | x |
|-------------------------------------|-----------------------------------|----------------------------------------|----------------------------|--------------------------|-------------|---|
|                                     |                                   |                                        |                            | rch isos                 |             | Q |
| Organize 🔻 Share with 🔻 Burn New fo | lder                              |                                        |                            | ==                       | •           | 0 |
| data-cis193  data-hayrocket.com     | Depot library<br>isos             |                                        |                            | Arrange b                | y: Folder 🔻 | , |
| Jata-Jabs<br>Jata-my-cis90          | Name                              | Date modified                          | Туре                       | Size                     |             |   |
| 🖟 data-my-cis191                    | 퉬 Ubuntu-12-04                    | 5/8/2012 5:10 PM                       | File folder                |                          |             |   |
| data-my-cis192                      | 🧼 win-xp-pro-vol                  | 4/5/2012 4:53 PM                       | File folder                |                          |             |   |
| data-simms-teach.com                | win-2003-vol                      | 4/5/2012 4:53 PM                       | File folder                |                          |             |   |
| dm70-dreamweaver                    | 🎍 Red-Hat-9                       | 4/5/2012 4:52 PM                       | File folder                |                          |             |   |
| dm/2-tlash =                        | 📕 dos                             | 4/5/2012 4:51 PM<br>4/5/2012 4:51 PM   | File folder<br>File folder |                          |             |   |
| 🖟 Finance                           | 🍑 knoppix                         | 4/5/2012 4:51 PM                       | File folder                |                          |             |   |
| genealogy                           | Fedora-17-x86_64-Live-Desktop.iso | 12/3/2012 3:47 PM                      | Virtual CloneDrive         | 660,480 KB               |             |   |
| illav                               | Ubuntu-12.04.1-desktop-amd64.iso  | 12/3/2012 3:05 PM<br>12/3/2012 2:54 PM | Virtual CloneDrive         | 710,956 KB<br>708 608 KB |             |   |
| 🖟 Grand-Jury                        |                                   |                                        |                            |                          |             |   |
| iayrocket.com                       |                                   |                                        |                            |                          |             |   |
| 🎍 hp dv2000<br>🎴 images             |                                   |                                        |                            |                          |             |   |
| ) isos                              |                                   |                                        |                            |                          |             |   |
| iii keys-project iii LostFiles1     |                                   |                                        |                            |                          |             |   |
| 11 items                            |                                   |                                        |                            |                          |             |   |

#### Download an iso image of the Linux distribution

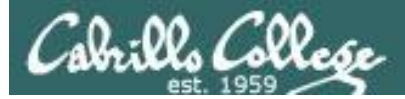

#### virtualbox.org

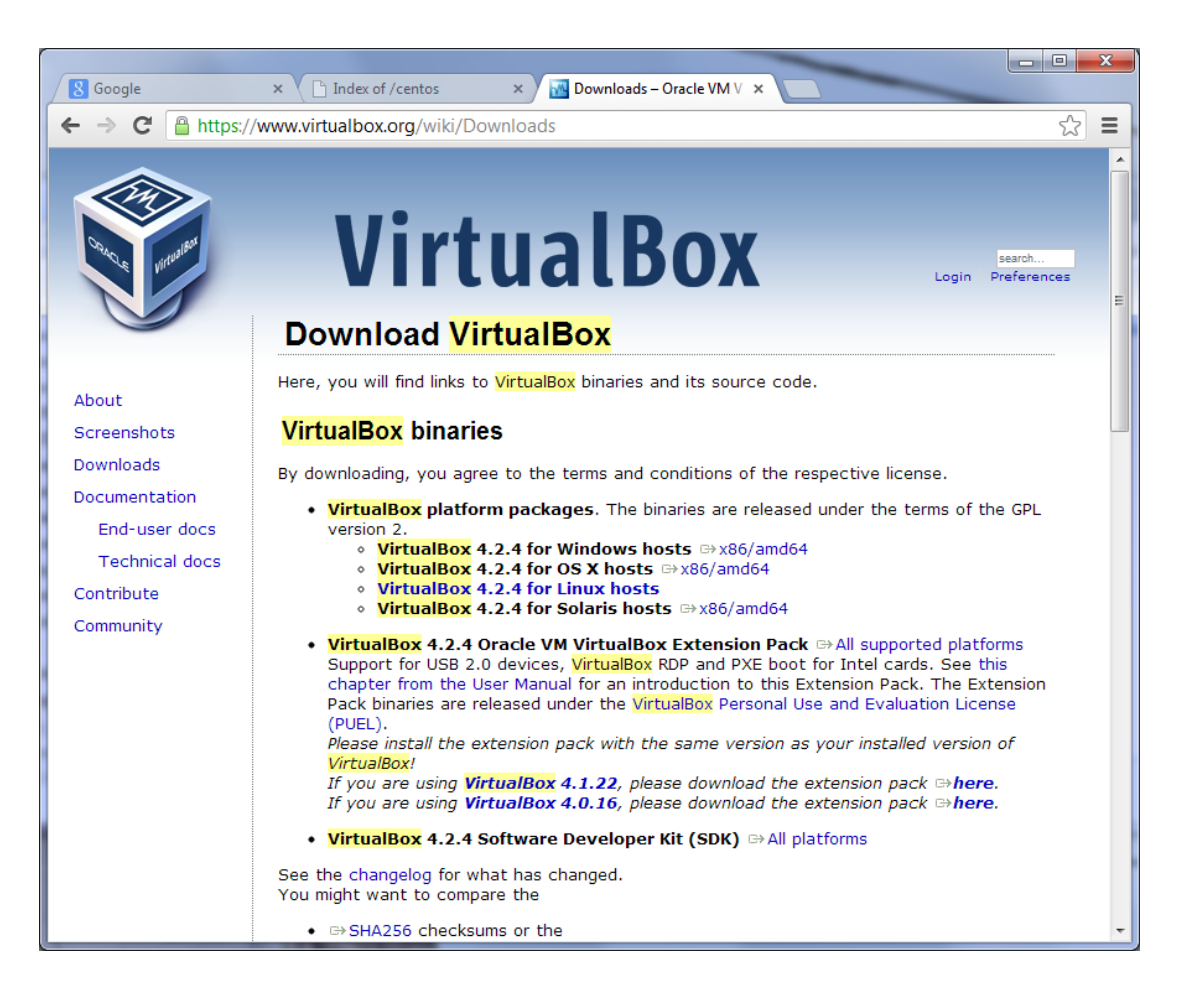

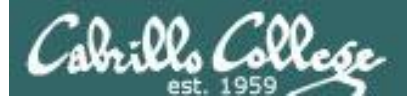

http://e5.onthehub.com/WebStore/ProductsByMajorVersionList.aspx?ws= 697cc8a5-1daa-df11-ad57-0030487d8897&vsro=8&JSEnabled=1

|                        |                                                                                                    | 1999 - 1998 - 1998 - 1998 - 1998 - 1998 - 1998 - 1998 - 1998 - 1998 - 1998 - 1998 - 1998 - 1998 - 1998 - 1998 - |                                                                                                    |                                                                                             |    | 3 |
|------------------------|----------------------------------------------------------------------------------------------------|----------------------------------------------------------------------------------------------------|----------------------------------------------------------------------------------------------------|---------------------------------------------------------------------------------------------|----|---|
| S Google ×             | 🖥 Rich's Cabrillo College 🛯 🗙 🗸 🄇                                                                            | Cabrillo College - Comput ×                                                                                     | Cabrillo College: Comput ×                                                                                    |                                                                                             |    | _ |
| 🤄 🔶 C 🗋 e5.onthehub.co | m/WebStore/ProductsByMaj                                                                                     | orVersionList.aspx?ws=697c                                                                                      | c8a5-1daa-df11-ad57-0030                                                                                      | 487d8897&vsro=8&JSEnabled=1                                                                 | 52 | = |
|                        | CA AA CAA                                                                                                    |                                                                                                    | Ho                                                                                                    | me   Your Account/Orders   Help<br>Sign In   English   🔤                                    |    | Î |
|                        | Cabrillo College                                                                                             |                                                                                                    | Commence free                                                                                                 |                                                                                             |    |   |
|                        | Cabrillo College - C                                                                                         | computer and Infor                                                                                              | mation Systems                                                                                                |                                                                                             |    |   |
|                        | Product Search                                                                                               |                                                                                                    |                                                                                                    | Q                                                                                           |    |   |
|                        | Students Faculty/S                                                                                           | taff                                                                                                    |                                                                                                    |                                                                                             |    |   |
|                        | VMware   More Software                                                                                       |                                                                                                    |                                                                                                    |                                                                                             |    |   |
|                        | VMware, Inc.                                                                                                 |                                                                                                    |                                                                                                    |                                                                                             |    |   |
|                        | VMware Certified<br>Professional<br>Discount Code                                                            | 1                                                                                                    | Führen.                                                                                                    | Fotos:                                                                                      |    | ш |
|                        | 170300 <b>5</b>                                                                                              | Wware ecearning                                                                                                 |                                                                                                    | Mac OS X)                                                                                   |    |   |
|                        | VMware Fusion 5 (for<br>Mac OS X)                                                                            | VMware Player 3                                                                                                 | VMware Player 4                                                                                               | VMware Player 5                                                                             |    |   |
|                        |                                                                                                    |                                                                                                    |                                                                                                    |                                                                                             |    |   |
|                        | VMware Sales<br>Professional                                                                                 | VMware Workstation 7                                                                                            | VMware Workstation 8                                                                                          | VMWare Workstation 9                                                                        |    |   |
|                        | You must be a member of an acar<br>discounts offered on this WebStor<br>during the registration process in c | demic institution to qualify for or<br>a are not for the general public. `<br>order to take advantage of the a  | dering academically discounted so<br>You will be requested to provide p<br>cademic pricing available for stud | oftware. The academic software<br>proof of your academic affiliation<br>ents and educators. |    |   |
|                        |                                                                                                    | Privacy Policy                                                                                                  | Safe Shopping                                                                                                 |                                                                                             |    | - |

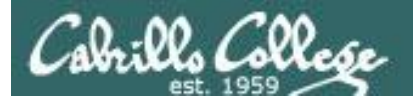

## CIS 90 - Lesson 15

#### VirtualBox

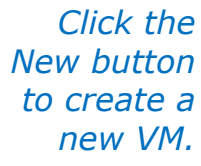

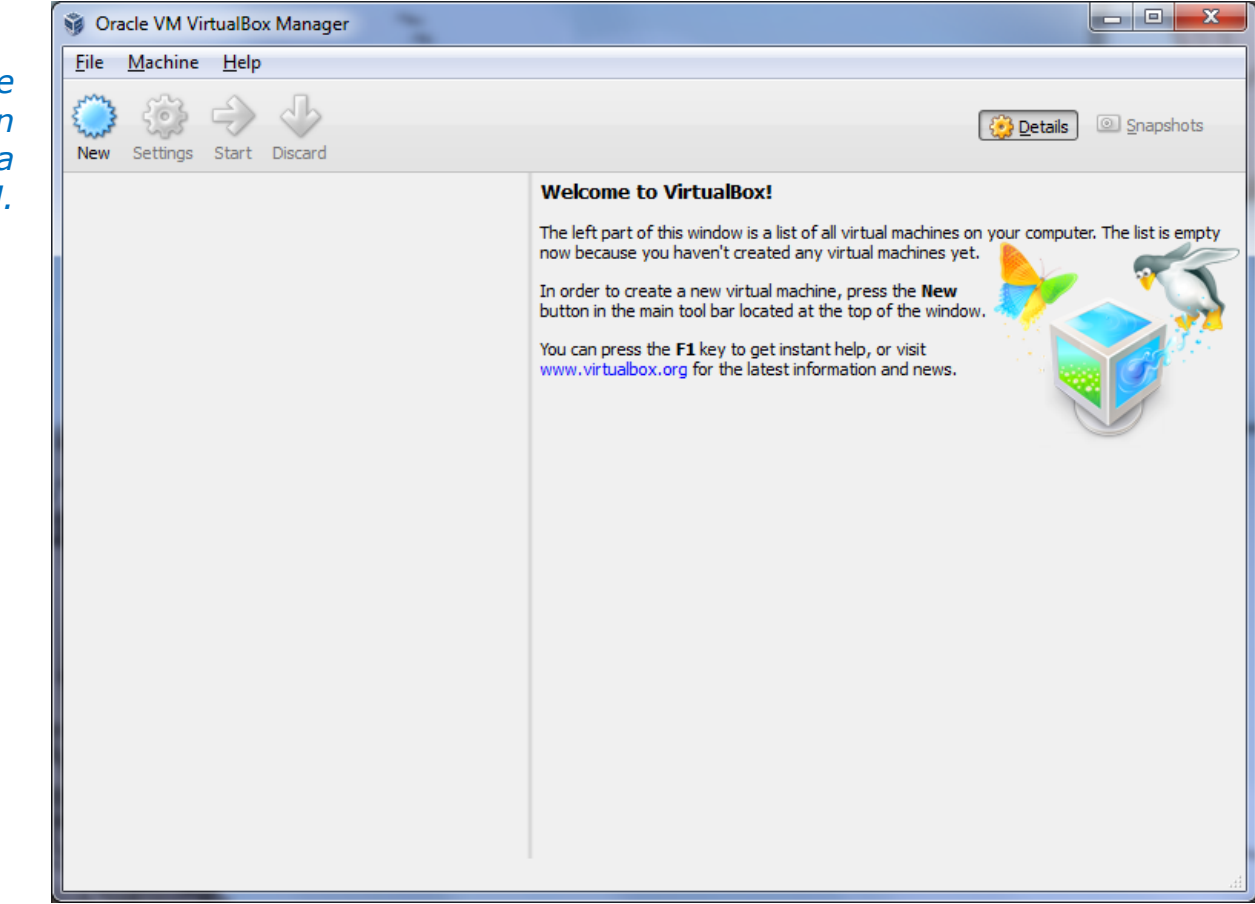

Download and install one of the virtualization products. This example will use VirtualBox.

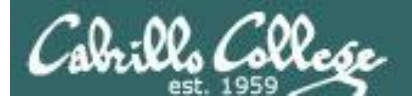

### CIS 90 - Lesson 15

#### VirtualBox

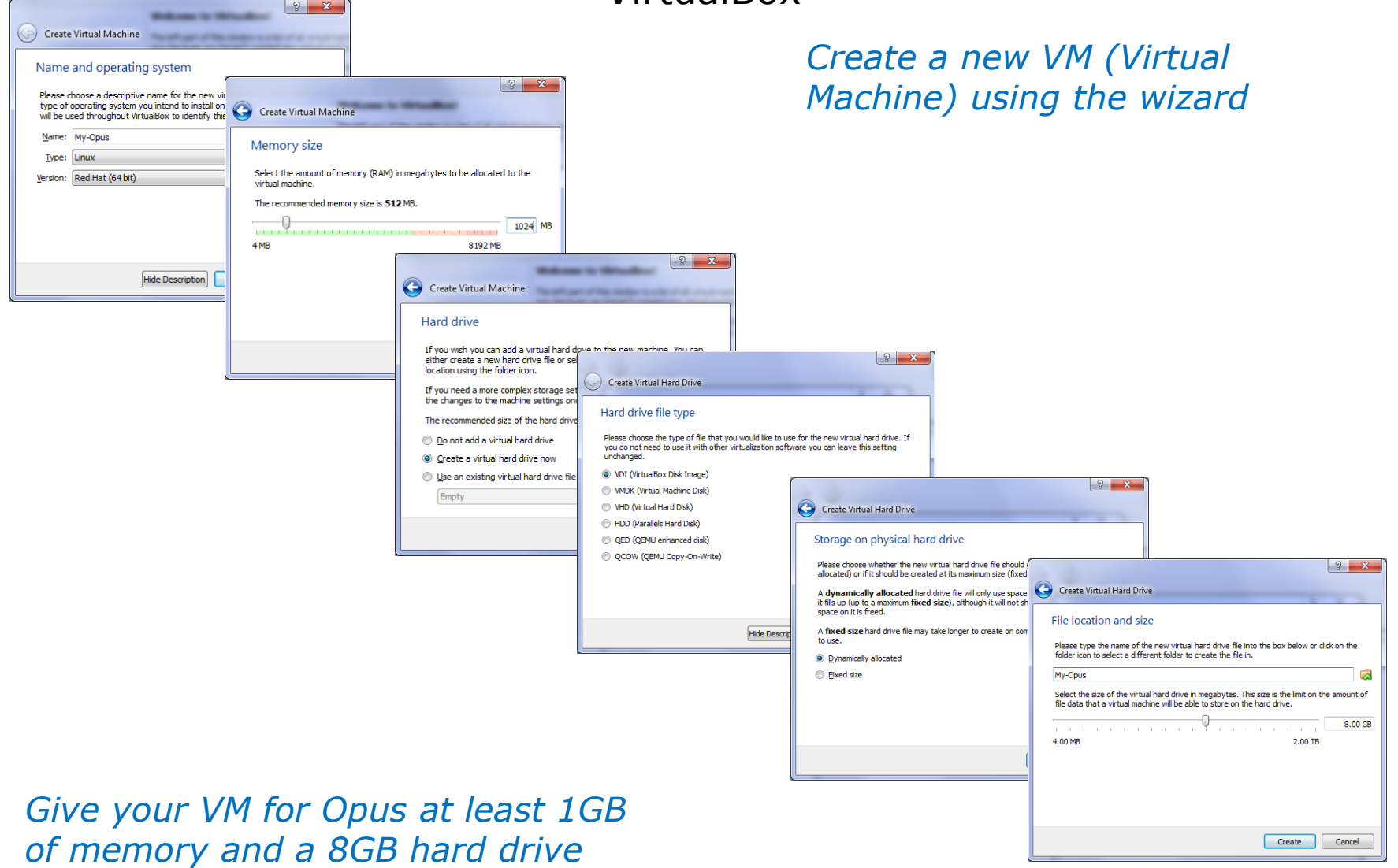

66

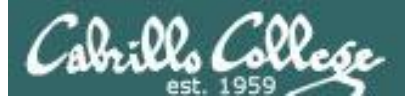

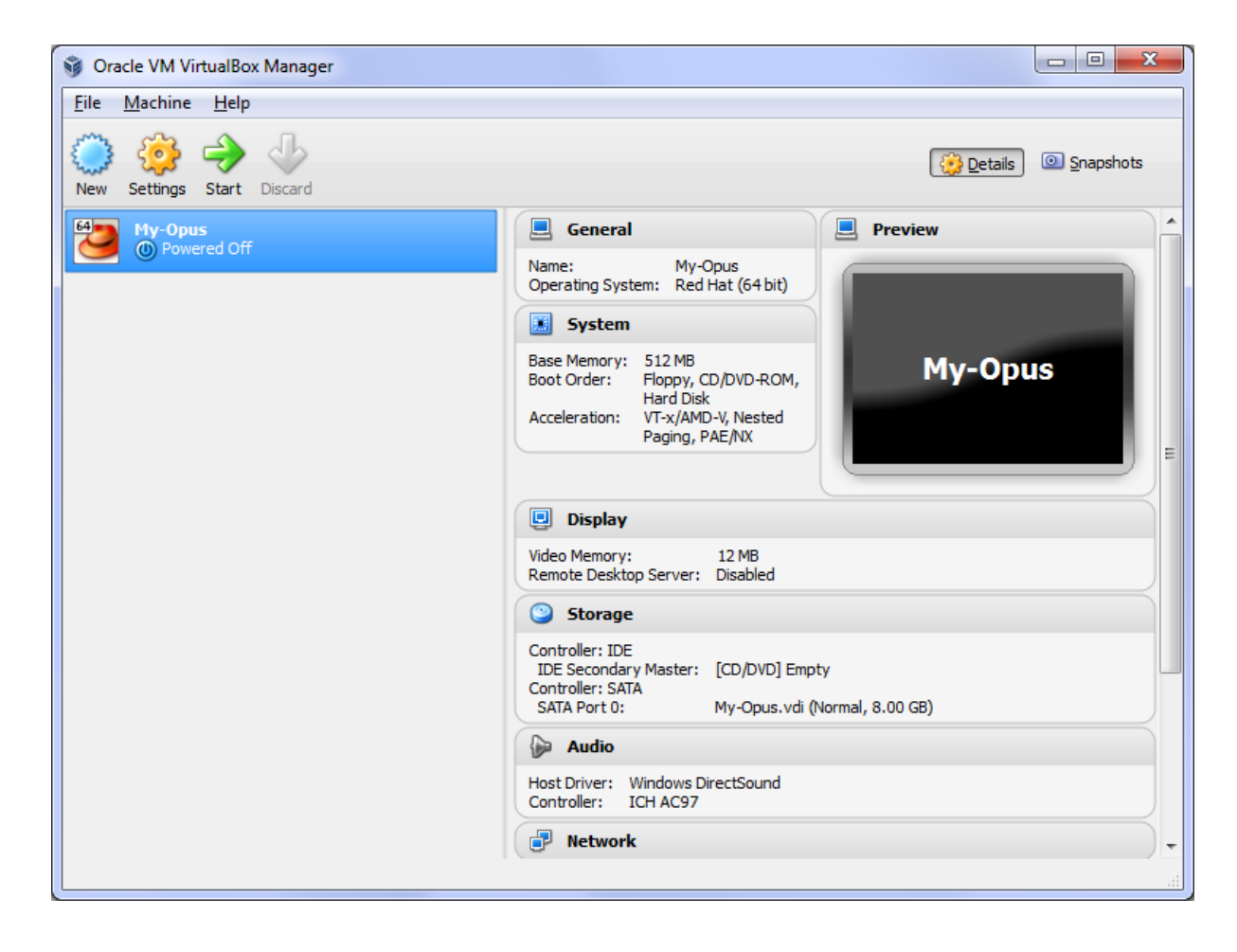

The new VM has no operating system

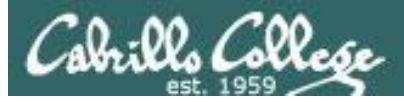

| 🧐 My-Opus - Setting                                                                                                    | S                                                                                                    | 2 ×                                                                                                    |                                                                                                    |
|----------------------------------------------------------------------------------------------------|----------------------------------------------------------------------------------------------------|----------------------------------------------------------------------------------------------------|----------------------------------------------------------------------------------------------------|
| 📃 General                                                                                                    | Storage                                                                                                    |                                                                                                    |                                                                                                    |
| <ul> <li>System</li> <li>Display</li> <li>Storage</li> <li>Audio</li> <li>Network</li> <li>Serial Ports</li> <li>USB</li> <li>Shared Folders</li> </ul> | Storage Tree<br>Controller: IDE<br>Controller: SATA<br>My-Opus.vdi                                                                                                    | Attributes<br>CD/DVD Drive: IDE Secondary Master • •<br>Live CD/DVD<br>Information<br>Type:<br>Size:<br>Location:<br>Attached To: | <i>Click the little<br/>CD icon to the<br/>left to browse<br/>to the CentOS<br/>ISO image to<br/>install</i> |
|                                                                                                    | Select a settings category from the list on the list on the list on the list on the list on the list on the list on the list on the list on the list of the list of the list o | he left-hand side and move the mouse over a settings                                                                              |                                                                                                    |
|                                                                                                    |                                                                                                    | OK Cancel <u>H</u> elp                                                                                                    |                                                                                                    |

In Settings locate Storage so we can "put the CentOS CD into the DVD drive" by configuring the virtual IDE DVD drive with the ISO image downloaded earlier.

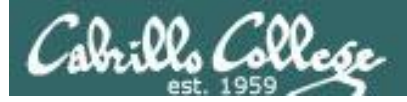

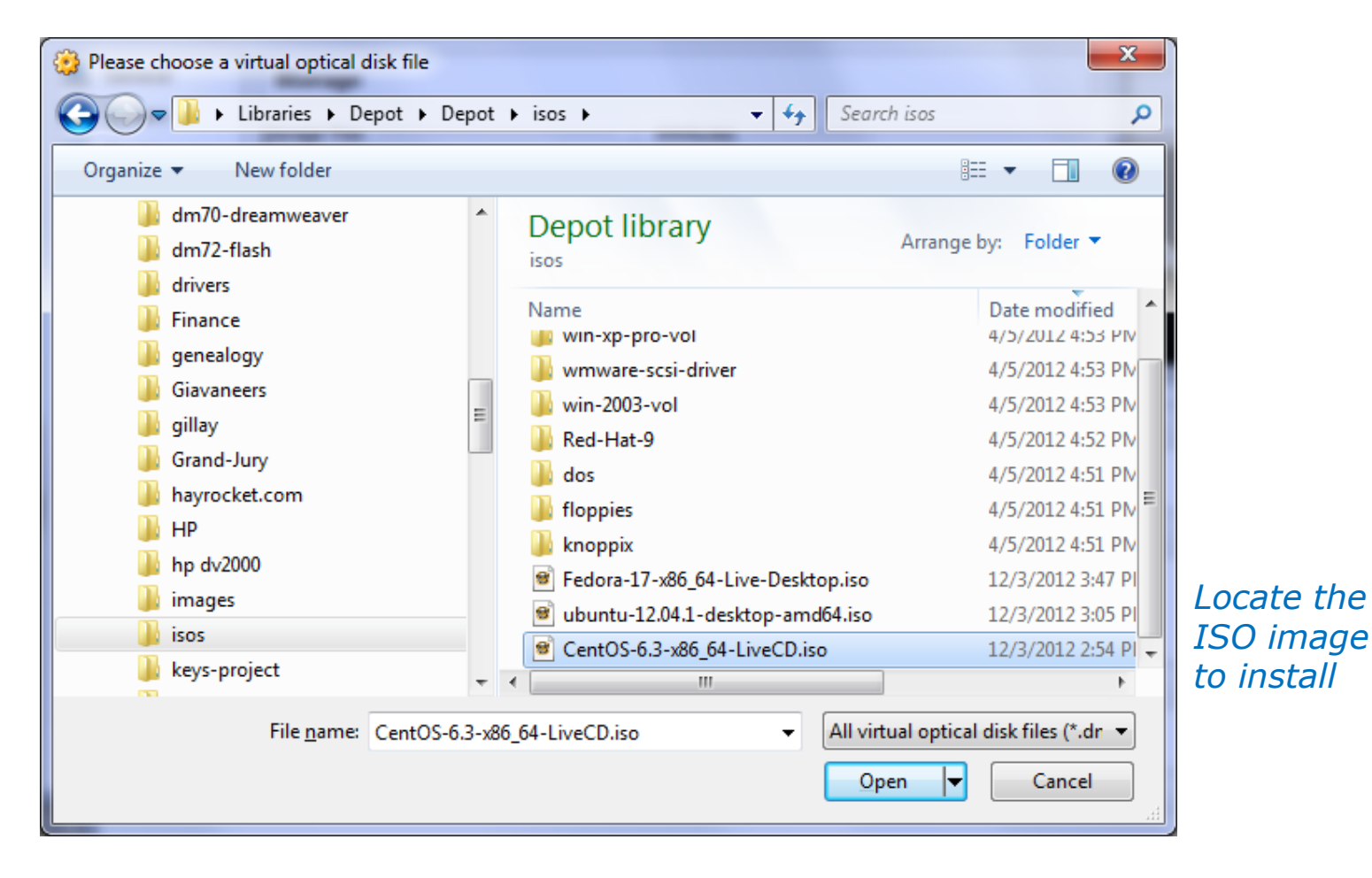

CentOS-6.3-x86\_64-LiveCD.iso

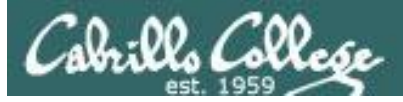

| 🧐 My-Opus - Setting:                                                                                                    | s                                                                                                 | ? ×                                                                                                    |
|----------------------------------------------------------------------------------------------------|---------------------------------------------------------------------------------------------------|----------------------------------------------------------------------------------------------------|
| <ul> <li>My-Opus - Setting:</li> <li>General</li> <li>System</li> <li>Display</li> <li>Storage</li> <li>Audio</li> <li>Network</li> <li>Serial Ports</li> <li>USB</li> <li>Shared Folders</li> </ul> | s Storage Storage Tree Storage Tree Controller: IDE Controller: SATA Controller: SATA My-Opus.vdi | Attributes<br>CD/DVD Drive: IDE Secondary Master • • •<br>Live CD/DVD<br>Information<br>Type: Image<br>Size: 692.00 MB<br>Location: C:\Depot\jsos\CentOS-6.3-x86<br>Attached To: |
|                                                                                                    | Contains all storage controllers for this mach<br>them.                                           | ine and the virtual images and host drives attached to           OK         Cancel         Help                                                                                  |

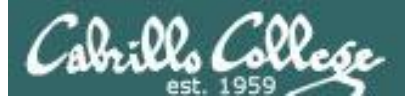

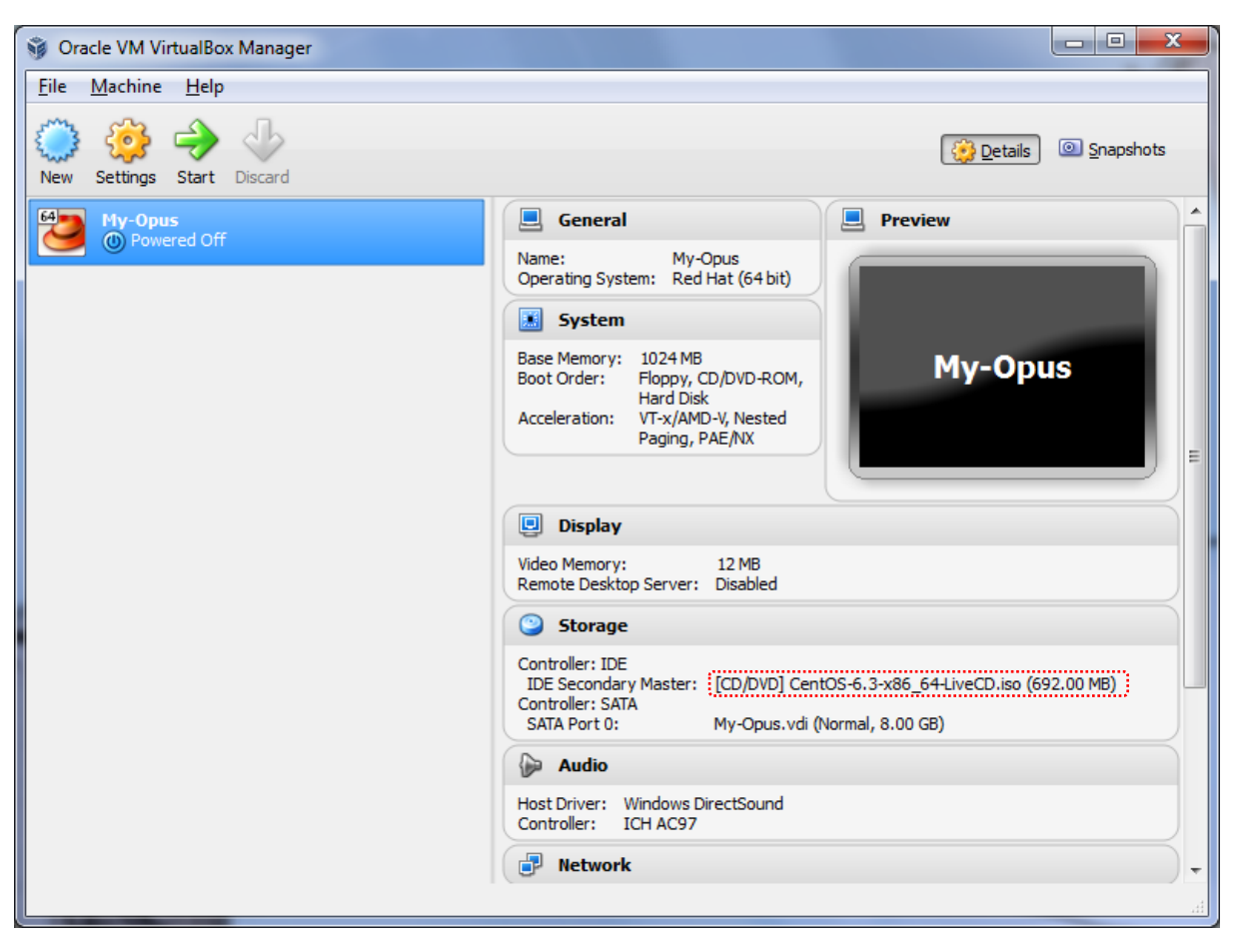

If you see the correct ISO image in the drive you can power on the VM

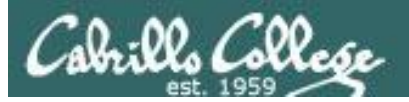

### CIS 90 - Lesson 15

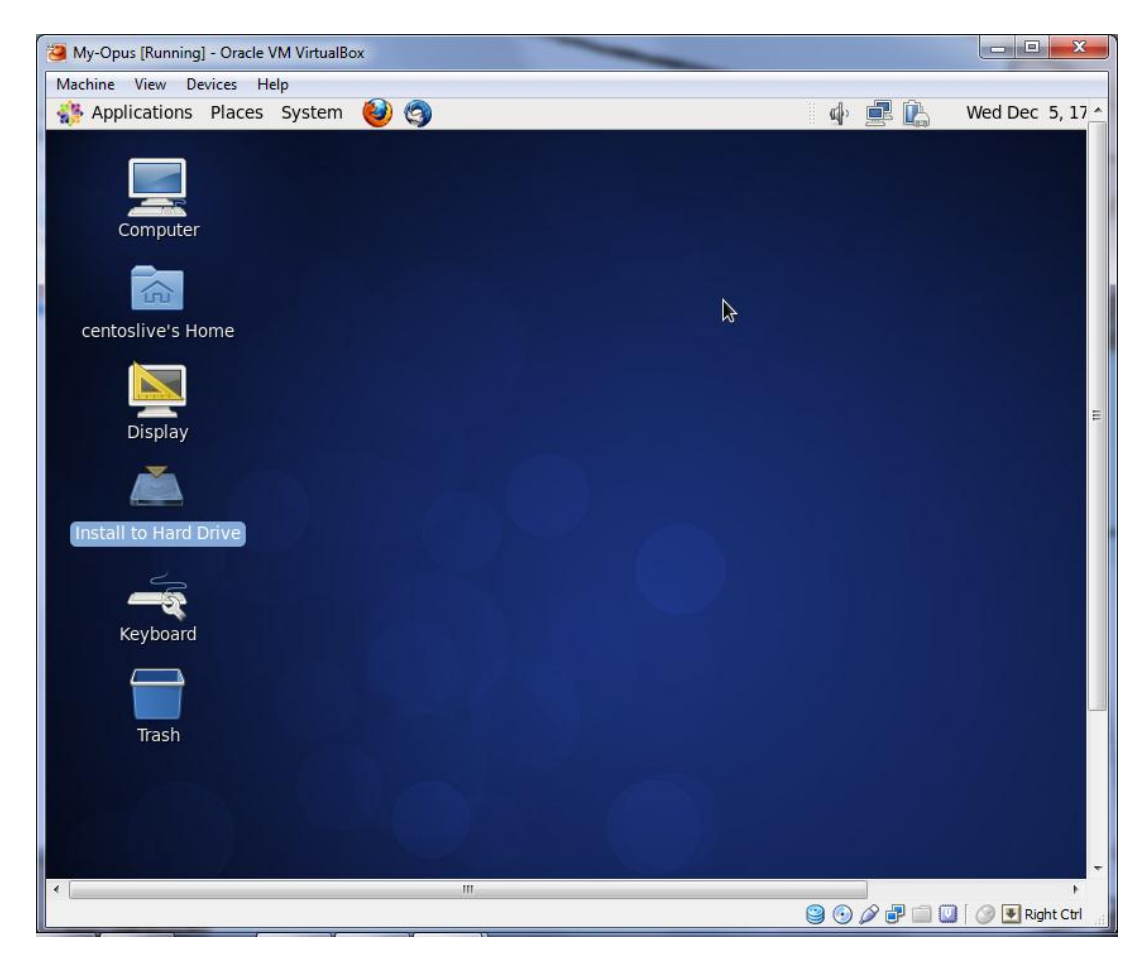

*If it complains you don't have a 64-bit CPU (and you do have 64-bit CPU) then enable Virtualization Technology in your BIOS.* 

Otherwise just let it boot up using the live image which runs in memory and is not installed to the hard drive.

To install permanently to the VM hard drive open the "Install to Hard Drive" icon on the desktop

*If it complains you don't have a 64-bit CPU (and you do have 64bit CPU) then enable Virtualization Technology in your BIOS*
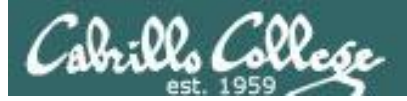

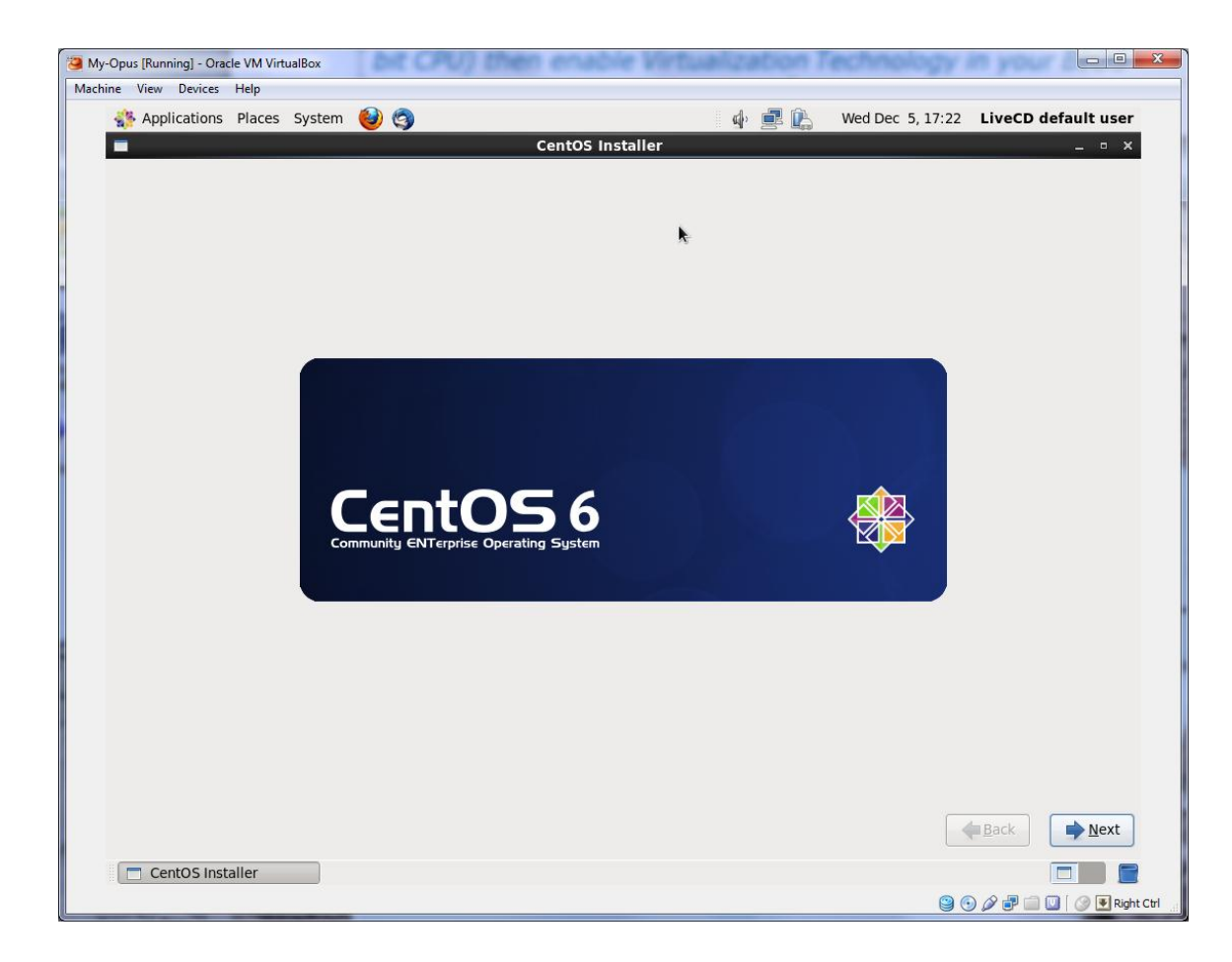

Keep hitting the Next button to let the wizard install the CentOS Linux distribution

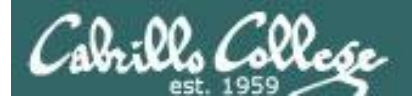

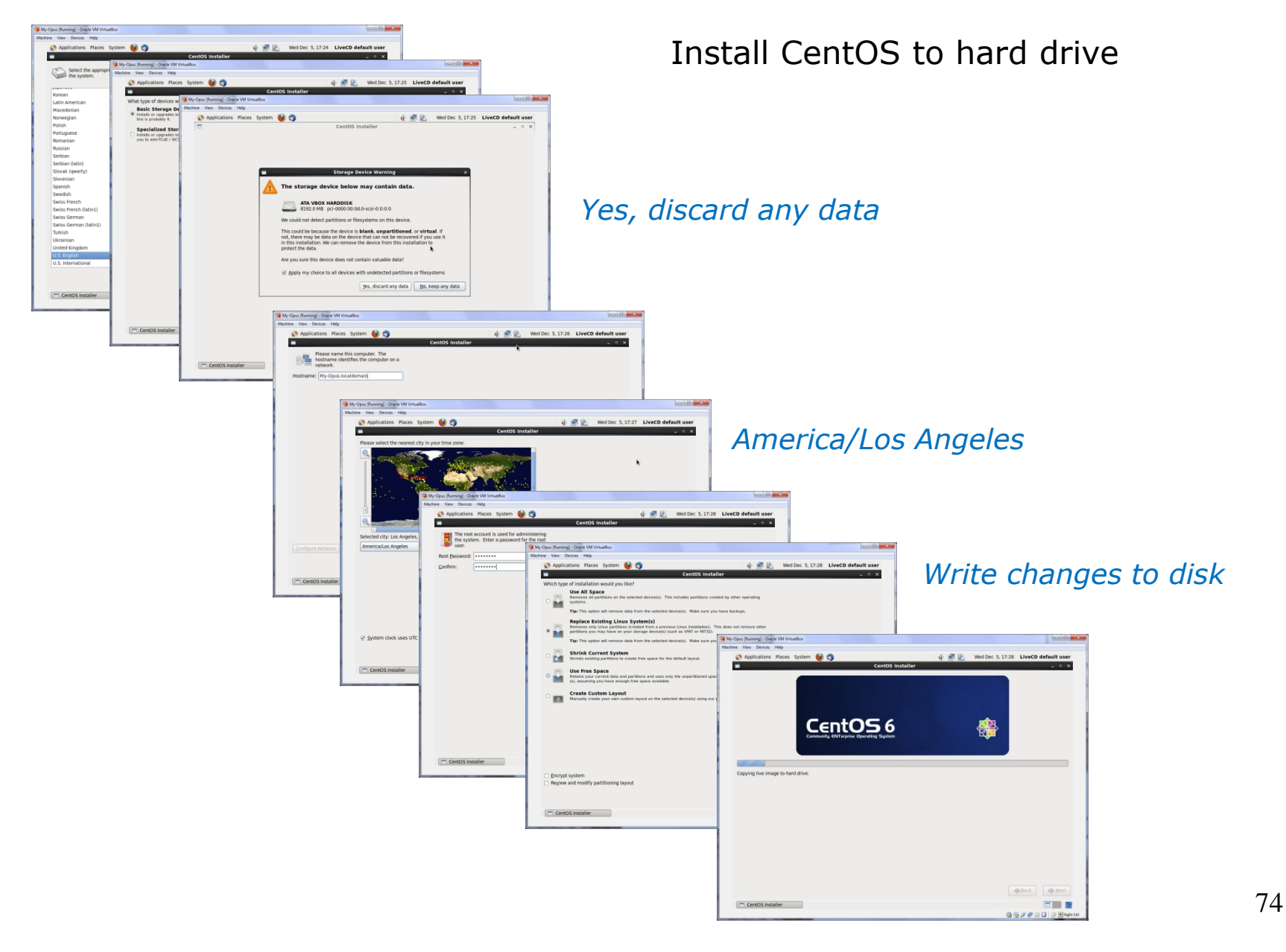

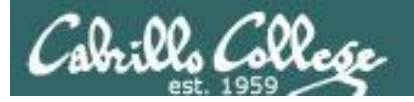

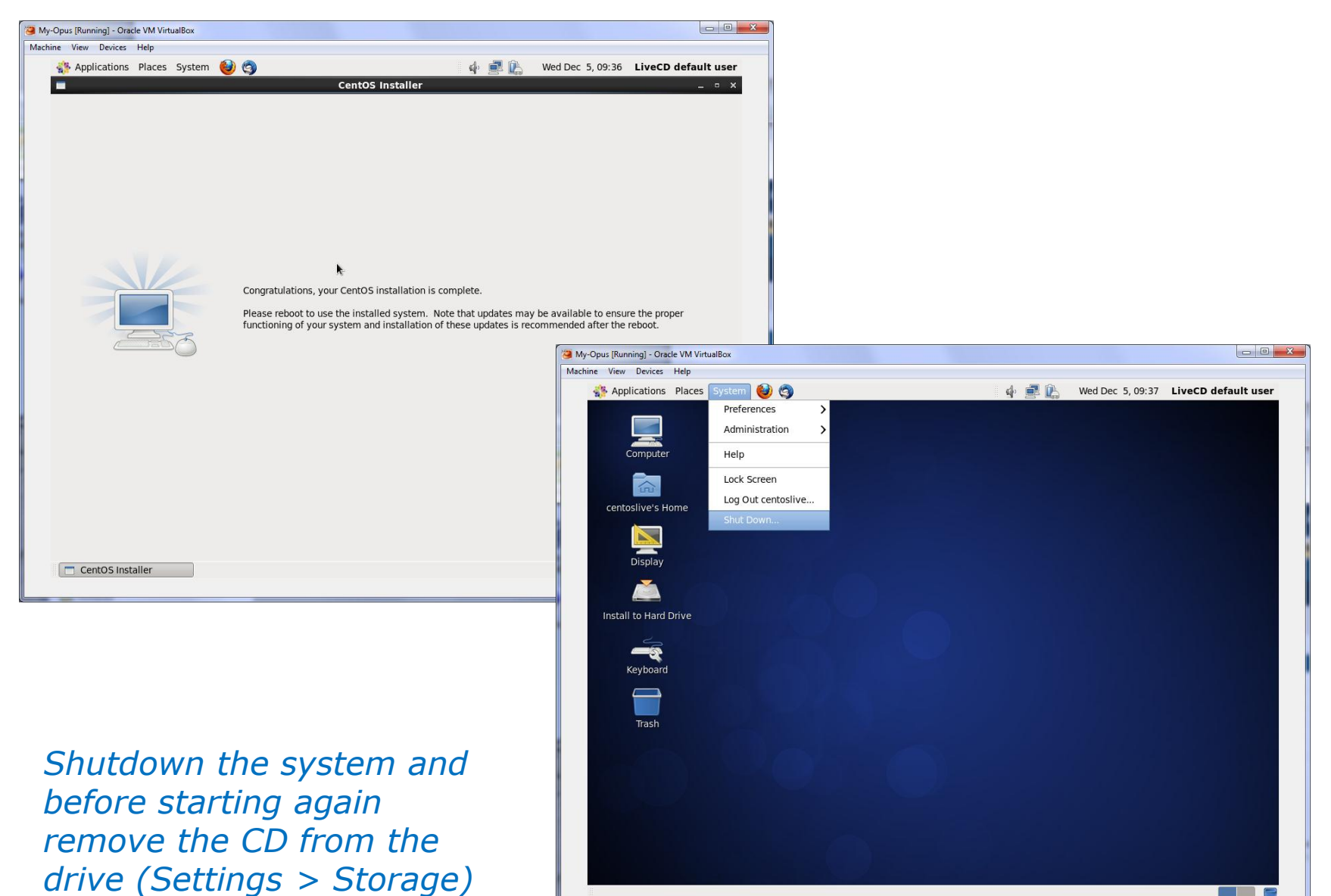

🕒 🕞 🖉 🗗 🛄 💟 🖉 Right Ctrl

75

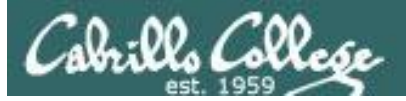

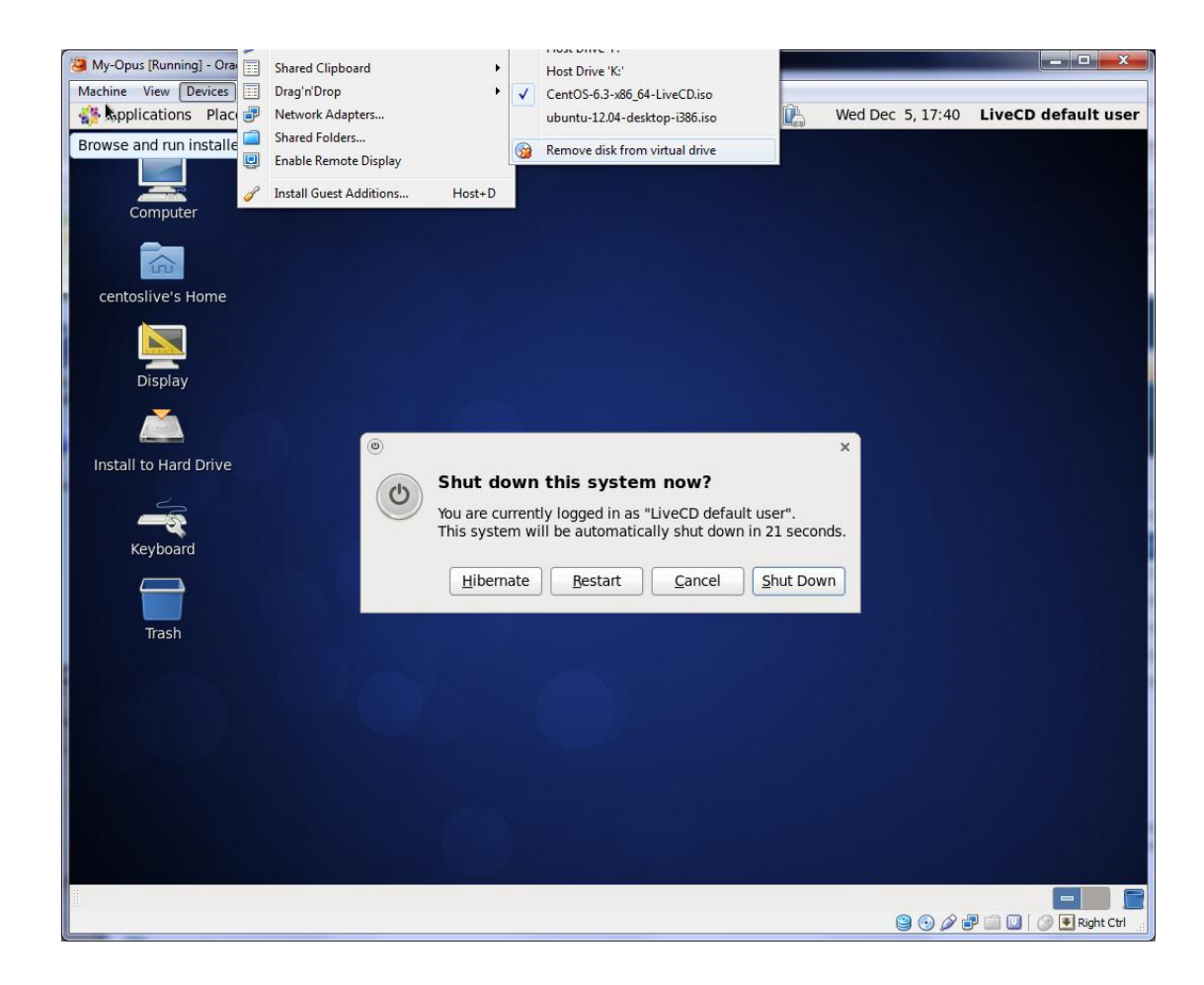

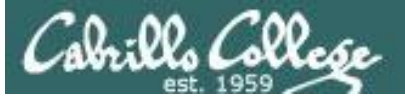

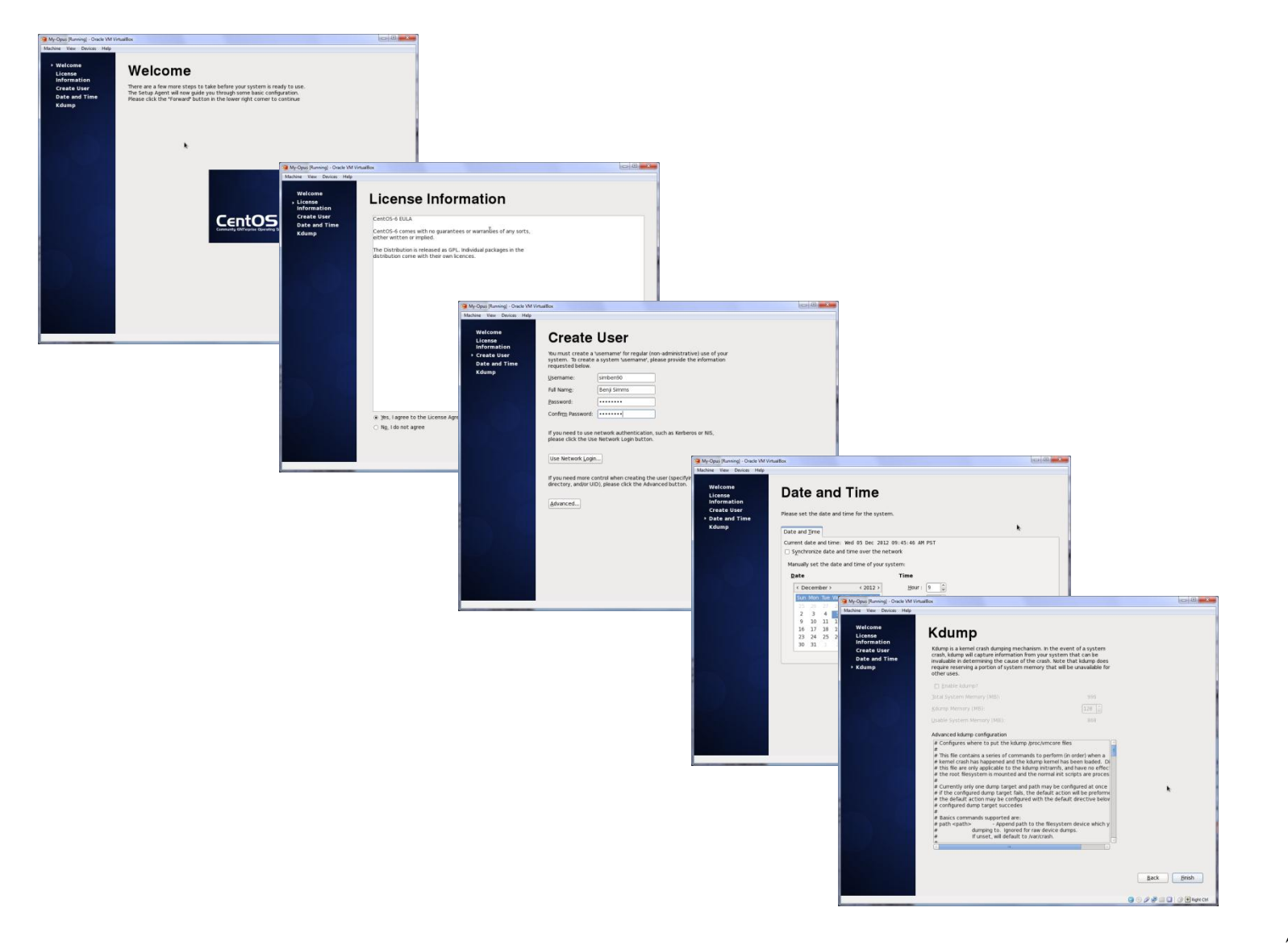

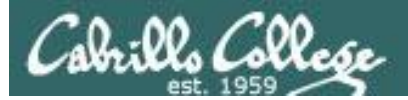

# Voilà

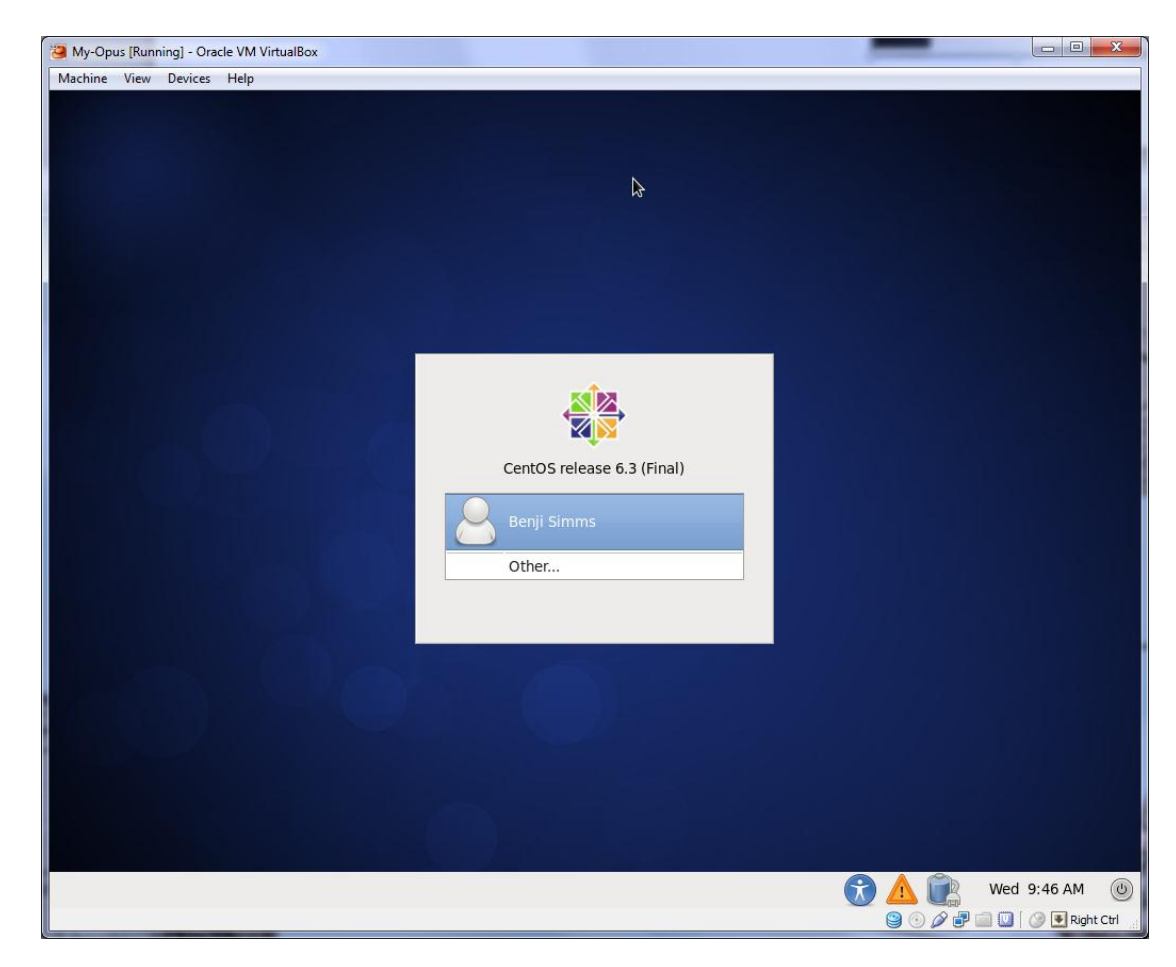

If you like doing this you will love CIS 191!

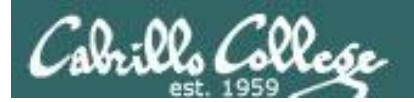

# Project Presentations

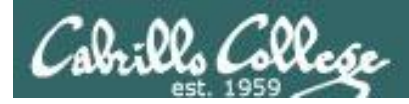

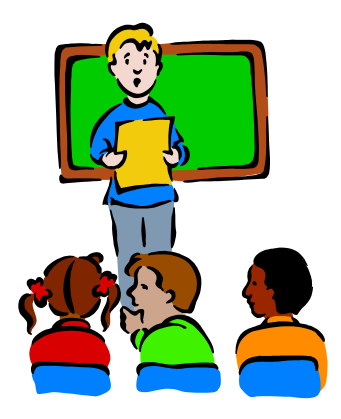

## To demo your project and earn five points:

Join CCC Confer and share desktop when it is your turn

- Remote users should dial or Skype to 888-450-4821 and use passcode: 761867
- Classroom students can use Station #5 next to the Polycom

# Five minutes max please!

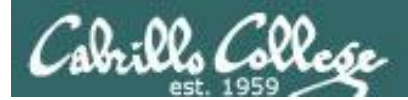

# Wrap up

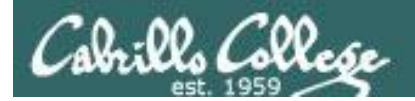

#### New commands: tar

Backup and restore files

New Files and Directories:

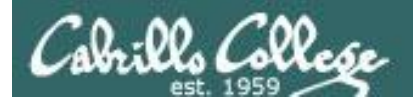

# Next Class is the Final Exam

# Test #3 Five Posts Lab X1 (extra credit) Lab X2 (extra credit)

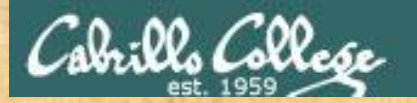

# Project Workshop (optional)

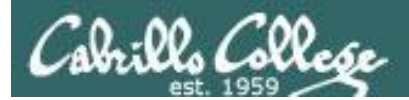

# Backup